# TUTORIEL DR (Déclaration de Récolte) DREV (Déclaration de Revendication)

| 1 Vc | ous ê | tes une cave particulière  | . 2 |
|------|-------|----------------------------|-----|
| 1    | 1     | DR DREV partielles         | . 3 |
|      | 1.1.  | 1 DR partielle             | . 3 |
|      | 1     | .1.1.1 Ajout d'une colonne | . 4 |
|      | 1     | .1.1.2 Import prodouanes   | . 6 |
|      | 1     | .1.1.3 Récolte n-1         | . 7 |
|      | 1.1.  | 2 DREV partielle           | . 9 |
|      | 1.1.  | 3 Paiement des factures    | 13  |
| 1    | 2     | DR DREV totales            | 14  |
|      | 1.2.  | 1 DR totale                | 14  |
|      | 1.2.  | 2 DREV totale              | 18  |
|      | 1.2.  | 3 Paiement des factures    | 23  |
|      |       |                            |     |

Si vous rencontrez des problèmes d'ouverture de fenêtres, c'est que vous avez un problème de popup. Vous reportez au tutoriel popup également disponible sur notre site ou auprès de nos services.

# 1 Vous êtes une cave particulière

Vous rentrez avec vos codes d'accès sur le site <u>http://www.innov-bourgogne.fr</u>

## Vous cliquez sur l'onglet DR DREV

| http://www.ico.utrCo+INT46853 × +                     | /                                                                        |                                 |                 | - 6           |
|-------------------------------------------------------|--------------------------------------------------------------------------|---------------------------------|-----------------|---------------|
| www.innov-bauragene.fr/comatess/Recolar0/6            | aspx/lkmOpd/01146/65                                                     | C                               | Q. Bechercher   | ☆白図↓☆ Ξ       |
| Les plus visités 🅐 Débuter avec l'irefox 🕟 À la une 🛚 | G SIQOCELT - Organis B https://docs.google.c G Pro                       | o.douane.gouv.fr : 🔲 PLANNING A | ADE EN LL.      | NU            |
|                                                       | SIQOCERT TEST CAVE PARTICULIERE (SIQOCI<br>IMRTICULIERE)<br>21200 BEAUNE | ert test cave                   | Æc 🎽            | TRAC          |
| Identité Contacts Parcellaires                        | DR/DREV Déclarations Lots Registre Emb                                   | 2. Résultats Documents          | Bilans Factures |               |
| SIQOCERT TEST                                         | CAVE PARTICULIERE (BEAUNE)                                               |                                 |                 | Déconnexion 🛞 |
|                                                       |                                                                          |                                 |                 |               |
| DR DREV                                               |                                                                          |                                 |                 |               |
| Année De Récolte 2016 💌                               | Rechercher 🔍 Nouvelle DR 🔘                                               |                                 |                 |               |
|                                                       |                                                                          |                                 |                 |               |
|                                                       |                                                                          |                                 |                 |               |

Puis sur le bouton « Nouvelle DR », l'écran suivant apparait.

Vous cochez la DR que vous souhaitez faire :

- Récolte partielle : si vous souhaitez seulement déclarer vos vins nouveaux
- Récolte totale : si vous souhaitez déclarer tous vos produits

| http://www.incumOp=ENT46853 × +             |                                                                            |                                             | . 6 >  | 12               |
|---------------------------------------------|----------------------------------------------------------------------------|---------------------------------------------|--------|------------------|
| ( www.innov-bourgogne.fr/operateur/R        | RecolarOV2.aspx?NumOp=ENT46853                                             | Cf Q, Rechercher                            | ☆白♡→合三 | <b>=</b>         |
| 🧕 Les plus visités 🅐 Débuter avec Firefox 🔒 | À la une 🔓 SIQOCERT - Organis 🧾 https://docs.google.c 🌀 Pro.douane.gouv.fr | 💷 PLANNING AIDE EN LI 🔝 PLANNING AIDE EN LI |        |                  |
|                                             |                                                                            |                                             |        |                  |
|                                             | ©ÉTAPE 1 - CHOIX DU TYPE DE RÉCOITE -                                      |                                             |        | Ecran Type de DR |
|                                             |                                                                            |                                             |        |                  |
|                                             |                                                                            |                                             |        |                  |
|                                             |                                                                            |                                             |        |                  |
|                                             |                                                                            |                                             |        |                  |
|                                             |                                                                            |                                             |        |                  |
|                                             |                                                                            |                                             |        |                  |

Une fois votre choix fait, vous cliquez sur le bouton « continuer »

# 1.1 DR DREV partielles

#### 1.1.1 DR partielle

Un message vous rappelle qu'ayant sélectionné DR partielle, vous ne pourrez faire qu'une DREV partielle où seuls les vins nouveaux sont autorisés.

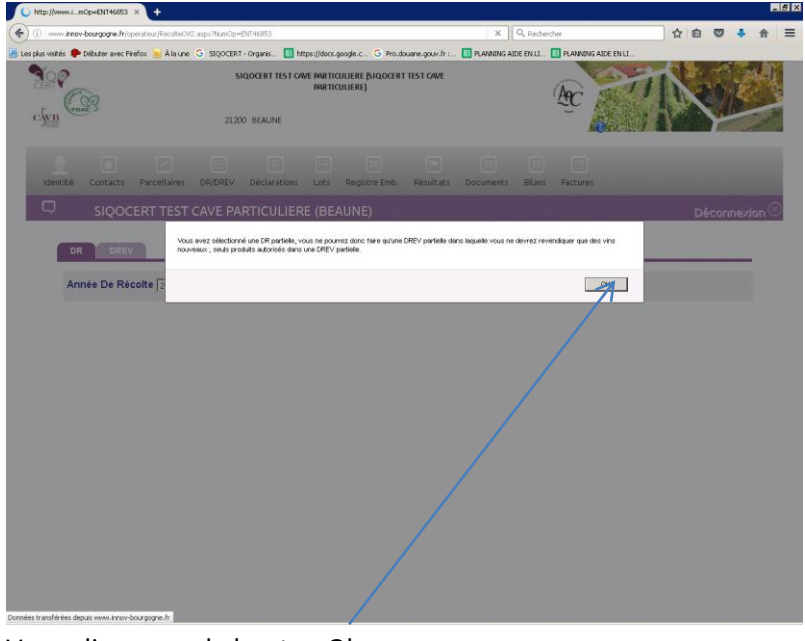

Vous cliquez sur le bouton Ok

| DÉCLAR                                                                                                    | venue sur la plateforme du SIQOCERT - CAVB -<br>C<br>ATION DE RÉCOLTE PARTIELLE 2016                                                             | ÆġĈ                                          | Ferrne |
|----------------------------------------------------------------------------------------------------|----------------------------------------------------------------------------------------------------|----------------------------------------------|--------|
| • DR Totale • DR Pa                                                                                                    | rtielle                                                                                                    |                                              |        |
| ETAPE 2 - RÉCOLT<br>JAISON SOCIALE<br>IRET<br>" CVI<br>DRESSE<br>PVILLE<br>ÉLÉPHONE<br>AX<br>ORTABLE<br>GUURRIEL                                            | SIGOCERT TEST C/WE PARTICULIERE 3333333333 333333333 21200 BEALINE 21200 BEALINE beaune@slipsceft#                                               | © SUIV DE LA DECLARATION<br>DATE DÉCLARATION |        |
| ÉTAPE 3 - AJOUT I<br>OUT DE COLONNES DAN<br>isuter colonne import<br>ÉTAPE 4 - MODIFI<br>methèse i Tout voir i<br>IR LES COLONNES PAR<br>Liste des Produits | D'UNE COLONNE<br>S LI DÉCLARATION<br>Prodevanes: Récolte a C<br>Prodevanes: Récolte a C<br>Prodevanes: Recolte a C<br>prodevanes: Remise à Diarc | <br>                                         |        |

Dans le cas où vous vous seriez trompé, vous cliquez sur fermer. Et vous revenez à l'écran où il faut choisir le type de DR.

Si vous êtes d'accord vous allez soit cliquer sur

« Ajouter\_colonne » pour saisir votre DR ou

« import prodouanes » pour importer ce que vous avez déjà saisi sur prodouanes, cela vous évitez la double saisie (export sous format excel cf page 6)ou

 $\ll$  Récolte n-1  $\gg$  cela vous affiche toutes vos colonnes de l'an dernier Novembre 2017

#### 1.1.1.1 Ajout d'une colonne

| zilla Firefox                                                                                         |                                                  |                    |                                  |
|----------------------------------------------------------------------------------------------------|--------------------------------------------------|--------------------|----------------------------------|
| www.innov-bourgogne.fr/Declaration/Recolke2/AjoutColonneDR.aspx?NumOp=ENT468538Annee=20168ajout=1     |                                                  |                    |                                  |
|                                                                                                    |                                                  |                    |                                  |
| J RECOLTES                                                                                            |                                                  |                    |                                  |
| IDENTIFICATION DU PRODUIT RECOLTE                                                                     |                                                  |                    |                                  |
| 1 Produit Nom / with the next line tensor do non-outly only on their due to line do non-bit ball/bit/ | beaujol                                          |                    |                                  |
| T. Produce Point (same premeter leave on non ou oue ou char one a size of poons namely)               |                                                  | Q                  |                                  |
| Code du produit                                                                                       | Beaujolais Beaujeu bla                           | anc 🔺              |                                  |
| Nature                                                                                                | Beaujolais Beaujeu ros<br>Beaujolais Beaujeu ros | ié noutreau ou     |                                  |
|                                                                                                    | primeur                                          |                    |                                  |
| Kendement Annuel (HI/Ha)                                                                              | Beaujolais Beaujeu rou                           | ige                |                                  |
| VCI Autorisė (Hl/Ha) - VSI Autorisė (Hl/Ha)                                                           | Beaujolais Beaujeu rou<br>primeur                | ige nouveau ou     |                                  |
| 2. Mention valorisante                                                                                | Beaujolais Blacé blanc                           | . []               |                                  |
| 3. Zone Viticole                                                                                      | Beaujolais Blacé rosé                            |                    |                                  |
| 4 - Superficie de Récolte (ha) (en Hectares ex 1 ha 23 a 10 ca saisir 1,23 10)                        | Beaujoiais Blacé rosé                            | nouveau ou primeur |                                  |
| E. Dásalha kakala /bl)                                                                                | 0                                                | 0                  |                                  |
| 5. Recore cocale (iii)                                                                                | þ                                                | 0                  |                                  |
|                                                                                                    |                                                  |                    |                                  |
|                                                                                                    | EXPLOITANT                                       | BAILLEUR           |                                  |
| VENTILATION DE LA RÉCOLTE                                                                             |                                                  |                    |                                  |
| 6 . Récolte vendue sous forme de raisins. Volume de vin obtenu (en hl)                                |                                                  |                    |                                  |
| Ajouter une ligne 🔲 Supprimer une ligne 🃋                                                             |                                                  |                    |                                  |
| 7 . Récolte vendue sous forme de moûts. Volume de moûts vendu (en hl)                                 |                                                  |                    |                                  |
| Aiguter une linne                                                                                     |                                                  |                    |                                  |
|                                                                                                    |                                                  |                    |                                  |
| 8 . Recolte apportee en cave coop. par l'adherent. Volume obtenu (en hl)                              |                                                  |                    |                                  |
| Ajouter une ligne 🗉 Supprimer une ligne 🌐                                                             |                                                  |                    |                                  |
| 9 . Récolte en cave particulière (HI)                                                                 | 0                                                | 0                  |                                  |
| DESTINATION DE LA RÉCOLTE NON VENDUE                                                                  |                                                  |                    |                                  |
| 10 . Vinification (hl)                                                                                | 0                                                | 0                  |                                  |
| 11. Concentration (h)                                                                                 | 0                                                | 0                  |                                  |
| 12 Autro (b)                                                                                          | 0                                                | 0                  |                                  |
| 12 - Aucre (ny                                                                                        | 0                                                | U                  |                                  |
| VENTILATION DES VOLUMES OBTENUS                                                                       |                                                  |                    |                                  |
| 13 . Volume de MC ou MRC obtenu non utilisé (Hl)                                                      | 0                                                | 0                  |                                  |
| 14 . Volume de vin sans AO/IGP avec ou sans cépage (Hl)                                               | 0                                                | 0                  |                                  |
| 15 . Volume de vin avec AO/IGP A/S cépage dans la limite du rendement autorisé (HI)                   | 0                                                | 0                  |                                  |
| 16 - Volume à envoyer à la distillation et aux usages industriels (HI)                                | 0                                                | 0                  |                                  |
|                                                                                                    |                                                  |                    | www.innov-agro.fr v16.10.02.2203 |

Vous tapez le nom du produit, une liste intuitive apparait au fur et à mesure qui vous permet également de sélectionner le produit.

Vous complétez les lignes qui vous sont nécessaires : nature, mentions valorisante, zone viticole, superficie....

| 🥹 Mozilla Firefox                                                                                 |        |                       |   |                                        |               |
|---------------------------------------------------------------------------------------------------|--------|-----------------------|---|----------------------------------------|---------------|
| www.innow-bourgogne.fr/Declaration/Recolte2/AjoutColonneDR.aspx?NumOp=ENT468538Annee=20168index=0 |        |                       |   |                                        |               |
|                                                                                                   |        |                       |   | 1                                      |               |
| 6 . Recolte vendue sous forme de raisins. Volume de vin obtenu (en hl)                            |        |                       |   |                                        |               |
| Ajudei alle aglie Supplimer une aglie      Supplimer de moûts volume de moûts vendu (en hi)       |        |                       |   |                                        |               |
| Alauteruna liana                                                                                  |        |                       |   |                                        |               |
| 8 . Récolte apportée en cave coop, par l'adhérent. Yolume obtenu (en hl)                          |        |                       |   |                                        |               |
| Ajouter une ligne                                                                                 |        |                       |   |                                        |               |
| 9 . Récolte en cave particulière (HI)                                                             | 40     | 0                     |   |                                        | [             |
| DESTINATION DE LA RÉCOLTE NON VENDUE                                                              |        |                       |   |                                        | Ecran COLONNE |
| 10 . Vinification (hl)                                                                            | 40     | 0                     |   |                                        |               |
| 11 . Concentration (hl)                                                                           | 0      | 0                     |   |                                        |               |
| 12.Autre (hl)                                                                                     | 0      | 0                     |   |                                        | ۱             |
| VENTILATION DES VOLUMES OBTENUS                                                                   |        |                       |   |                                        |               |
| 13 . Volume de MC ou MRC obtenu non utilisé (Hl)                                                  | 0      | 0                     |   |                                        |               |
| 14 . Volume de vin sans AO/IGP avec ou sans cépage (HI)                                           | 0      | 0                     |   |                                        |               |
| 15 . Volume de vin avec AO/IGP A/S cépage dans la limite du rendement autorisé (HI)               | 40     | 0                     |   |                                        |               |
| 16 . Volume à envoyer à la distillation et aux usages industriels (HI)                            | 0      | 0                     |   |                                        |               |
| 17 . Volume d'eau éliminée en cas d'enrichissement par concentration partielle (HI)               | 0      | 0                     |   |                                        |               |
| 18 . Volume Substituable Individuel (VSI) (HI)                                                    | 0      | 0                     |   |                                        |               |
| 19 . Volume Complémentaire Individuel (VCI) (HI)                                                  | 0      | 0                     |   |                                        |               |
| 20 . Propriétaire bailleur à fruit                                                                |        |                       | Û |                                        |               |
| 21 . N <sup>*</sup> PPM du bailleur                                                               |        |                       |   |                                        |               |
| 22 . Motif de non récolte                                                                         |        | •                     |   |                                        |               |
| CARACTÉRISTIQUES DE LA COLONNE                                                                    |        |                       |   |                                        |               |
| Origine des informations                                                                          |        | Saisie                |   |                                        |               |
| Responsable de la saisie                                                                          |        | Ор                    |   |                                        |               |
| Etat de la colonne                                                                                |        | D                     |   |                                        |               |
| Etat récolte                                                                                      | Réc. o | déficitaire = 0,00 hl |   |                                        |               |
| Rendement                                                                                         |        | 40,00                 |   |                                        |               |
| Erreur                                                                                            |        | N                     |   |                                        |               |
| Enregistrer 🗄 Valider Cupprimer 📋 Annuler 🛞                                                       |        | _`\                   |   | www.innov-agro.fr.v16.10.02.2207       |               |
|                                                                                                   | Mozila | Firefox               |   | ************************************** |               |

Quand vous avez terminé vous cliquez sur le bouton « valider »

Si la colonne est mal renseignée vous ne pouvez pas la valider.

Un message d'erreur s'affiche alors dans la ligne « Erreur ». Il faut corriger le problème puis valider à nouveau.

Novembre 2017

| Déclaration de Récolte - Mozilla Firefax                                                                                                    |                                                                                            |                                    |
|----------------------------------------------------------------------------------------------------|--------------------------------------------------------------------------------------------|------------------------------------|
| Image: Construction and Construction Construction Constructin Constructin Construction Construction Construction Construction | P&Anner=201200hum0p=80174653<br>DCERT - CAVB -                                             | BC CONTRACTOR                      |
|                                                                                                    | AUTEUR VALIDATION ORGANISME<br>HISTORIQUE DES MODIFICATIONS<br>manager Statements<br>ONNES | Fermer⊗<br>:                       |
| Brouillon Defoser definitivement                                                                                                    |                                                                                            | www.innov-agro.fr v17.11.13.2306 - |

La colonne apparait

Vous refaites la procédure « Ajout d'une colonne » autant de fois que nécessaire.

| www.innov-bourgogne.fr/Declaration/Recolte2/RecolteOp.aspx?TypeDecl=P&An                                                                                                    | inee=201780NumOp=ENT46053                                                                                           |                              |
|----------------------------------------------------------------------------------------------------|----------------------------------------------------------------------------------------------------|------------------------------|
| Bienvenue sur la plateforme du SIQOCEF<br>FDAC<br>DÉCLARATION DE RÉCOLTE PARTIE                                                                                                    | RT - CAVB -                                                                                                    | Rec Contraction              |
| TÉLÉPHONE FAX PORTABLE COURRIEL OURRIEL O ÉTAPE 3 - AJOUT D'UNE COLONNE                                                                                                    | AUTEUR VALIDATION ORDANISME                                                                                         |                              |
| Ajouter colonne import Prodouanes in Récolte e-1 i<br>© ÉTAPE 4 - MODIFIER - COMPLÉTER LES COLONN<br>Synthèse i Tout var () Voir sélection ()                                                                                                    | NES                                                                                                    |                              |
| Aposter colonne i Import Produures Résulte et 1 :<br>O ÉTAPE 4 - MODIFIER - COMPLÉTER LES COLONNE<br>Synthès : Tout voir o Voir sélection o<br>VOIR LES COLONNES PAR GROUPES                                                                                                    | NES                                                                                                    |                              |
| Contendance into the design of the design of the design o | NES                                                                                                    |                              |
| Contendence: Proof Produces: Recipient ::  Contendence: Recipient ::  Contendence: Recipient ::  Cont | NES<br>e des Produits • Rechercher • Remine à blanc<br>RODUIT SURF. VOL<br>(MA) (HD) •<br>blanc primeur 1 40 •<br>E | www.inocu.arc.fr.v/211132200 |

Significations des boutons :

- Le 1<sup>er</sup> permet de visualiser
- Le 2<sup>ème</sup> de modifier
- Le 3<sup>ème</sup> de supprimer totalement la colonne

#### 1.1.1.2 Import prodouanes

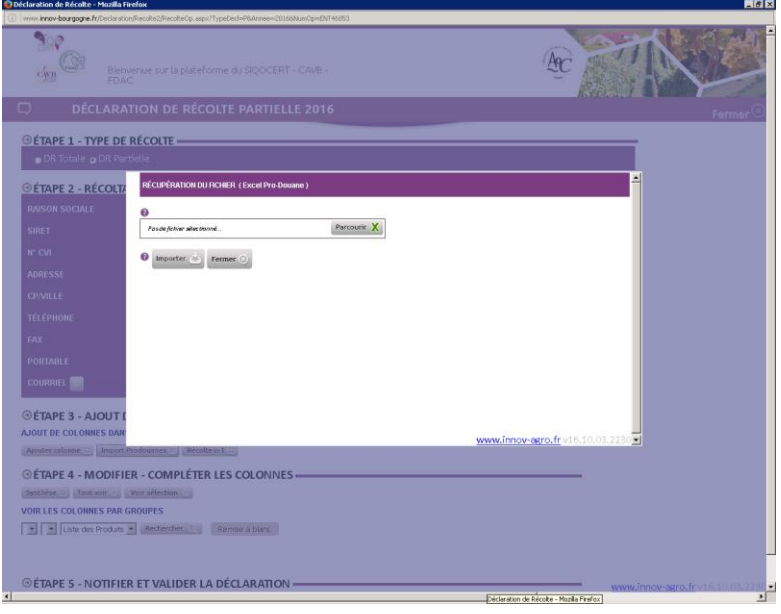

Vous cliquez sur le bouton « Parcourir »

| 🜒 Envoi du fichier                                                                                                    |                            |                                                                                                    |                                                                                                    |              |                                      | ×                   |
|----------------------------------------------------------------------------------------------------|----------------------------|----------------------------------------------------------------------------------------------------|----------------------------------------------------------------------------------------------------|--------------|--------------------------------------|---------------------|
| G 🕞 🔽 🗸 Ordinate                                                                                                    | ur ▼ C sur PROPRIET-A4B446 | •                                                                                                    |                                                                                                    | 👻 🚺 Re       | chercher                             | <u> 2</u>           |
| 🔄 Organiser 👻 📗 Affich                                                                                                    | nages 🔻 📑 Nouveau dos      | sier                                                                                                    |                                                                                                    |              |                                      | 0                   |
| Liens favoris Liens favoris Courdents Courdents Courdents Liens favoris Courdents Courdents Courdents Courdinateur Courdinateur Courdin | Nom                        | Date de modif<br>22/03/2012 11:49<br>15/10/2013 16:56<br>20/03/2012 11:58<br>20/03/2012 16:51<br>26/02/2016 10:48<br>20/03/2012 11:45<br>20/03/2012 11:45 | Type         Tripe           Dossier de fichiers         Dossier de fichiers           Dossier de fichiers         Dossier de fichiers           Dossier de fichiers         Dossier de fichiers           Dossier de fichiers         Dossier de fichiers           Dossier de fichiers         Dossier de fichiers           Dossier de fichiers         Dossier de fichiers           Dossier de fichiers         Dossier de fichiers           Fichier de comm         Fichier système | 0 Ko<br>0 Ko |                                      |                     |
| Dossiers <u>N</u> om du f                                                                                                    | ichier :                   |                                                                                                    |                                                                                                    | •            | Tous les fichiers<br>Ou <u>v</u> rir | <b>▼</b><br>Annuler |

Vous sélectionnez le fichier Excel que vous avez exporté depuis prodouanes, vous double cliquez ou cliquez sur le bouton « Ouvrir », pour que votre fichier apparaisse et vous cliquez sur le bouton « importer »

| Déclaration de Récolte - Mozilla Firefox                                                                                                    | -16                                              |
|----------------------------------------------------------------------------------------------------|--------------------------------------------------|
| Immer inner-bourgegre.ht/Declaration/Recolled/Recolled/p.agor/TypeEed=P64cnee=20165MunCp=ENT46853                                                                               |                                                  |
| Services sur la plateforme du SQOCERT - CAVB -                                                                                                    | Re Market                                        |
| DECLARATION DE RECOLTE PARTIELLE 2016                                                                                                    | Fermier                                          |
| ©ÉTAPE 1 - TYPE DE RÉCELTE                                                                                                    |                                                  |
| OETAPE 2 - RÉCOLT       INISON SOCIALE       SHET       INISON SOCIALE       SHET       I'CU       ADRESSE       COVINELE       TELEPHONE       FX       PORTABLE       COUNDLE |                                                  |
| ©ÉTAPE 3 - AJOUTT<br>AJOUTDE COLONIES DAN<br>Andresoniese                                                                                                    | <u>www.innov.gro.fr</u> (16:10,63:2230 <b>.≤</b> |
| OÉTAPE 4 - MODIFIER - COMPLÉTER LES COLONNES                                                                                                    |                                                  |
| Synthiae Tout and We milection                                                                                                    |                                                  |
| VOIR LES COLORRES PAR GROUPES                                                                                                    |                                                  |
| T and I and Person over reasons and environmental approximation of the second                                                                                                   |                                                  |
|                                                                                                    |                                                  |
| GÉTAPE S - NOTICIER ET VALIDER LA DÉCLARATION                                                                                                    |                                                  |
| A DECLARATION                                                                                                    | www.innov-agro.fr.via-10.01222/0                 |

Novembre 2017

#### L'import est en cours

| Déclaration de Récolte - Mozilla Firef                                                                                                    | ox                                                                                                    |                     |                         |          |
|----------------------------------------------------------------------------------------------------|----------------------------------------------------------------------------------------------------|---------------------|-------------------------|----------|
| Bienver<br>FDAC                                                                                                    | nue sur la plateforme du SIQOCERT - CA<br>ON DE RÉCOLTE PARTIELLE 2                                                                                                    | vB -<br>016         | Æ                       |          |
| OÉTAPE 1 - TYPE DE RI                                                                                                    | ÉCOLTE                                                                                                    |                     |                         | renner O |
| Citape 2 - Récoltant Raison Sociale SRET RCVI ADRESE CVI ADRESE CVILE TELÉPHONE FAX PORTABLE COMMENDE COMMENDE | Intercent rest care investigation of the store of the store of the sto | Chargement en cours | SULVI DE LA DÉCLARATION |          |
| Votre DR app                                                                                                    | paraît                                                                                                    |                     |                         |          |

| claration de Récolte - Mozilla Firefox                                   |                                                                                    |               |
|--------------------------------------------------------------------------|------------------------------------------------------------------------------------|---------------|
| ww. <b>innov-bourgagne.fr</b> /Declaration/Recolte2/RecolteOp.aspx?Typel | ecl=P8;Annee=20178;NumOp=ENT46853                                                  |               |
| Bienvenue sur la plateforme du FDAC                                      | NQOCERT - CAVB -                                                                   | AC CONTRACTOR |
| DÉCLARATION DE RÉCOLTE P                                                 | ARTIELLE 2017                                                                      | Ferme         |
| TÉLÉPHONE<br>Fax                                                         | AUTEUR VALIDATION ORGANISME                                                        |               |
| PORTABLE                                                                 | Historique 🔆                                                                       |               |
| DÉTAPE 3 - AJOUT D'UNE COLONNE                                           |                                                                                    |               |
| JOUT DE COLONNES DANS LA DÉCLARATION                                     |                                                                                    |               |
| Ajouter colonne 🕘 Import Prodouanes 👸 Récolte n-1 😳                      |                                                                                    |               |
| DÉTAPE 4 - MODIFIER - COMPLÉTER LES C                                    | OLONNES                                                                            |               |
| iynthèse 🔄 Tout voir 🎸 Voir sélection 🧄                                  |                                                                                    |               |
| vik LES CULUMMES MAK GRUUPES                                             | Liste des Produits     Rechercher:     Rechercher:     Rechercher:     Rechercher: |               |
|                                                                          |                                                                                    |               |
| N <sup>*</sup> PRODUIT SURF. VOL. N <sup>*</sup>                         | PRODUIT SURF. VOL.<br>(HA) (HL)                                                    |               |
| Beaujolais rouge 2 40 2 2                                                | Macon blanc primeur 1 40 20                                                        |               |
|                                                                          |                                                                                    |               |
|                                                                          |                                                                                    |               |
| O ETAPE 5 - NOTIFIER ET VALIDER LA DECL                                  | ARATION                                                                            |               |

#### 1.1.1.3 Récolte n-1

En cliquant sur ce bouton, vous importez toutes les colonnes de votre déclaration de récolte de l'année précédente qu'il vous faut modifier colonne par colonne pour mettre à jour les superficies et renseigner les volumes

Quand vous avez réalisé votre DR par l'une des 3 manières vu précédemment, vous allez faire votre DREV. Mais au préalable, il vous faut vérifier que toutes vos colonnes de DR sont en vert sinon vous aurez des problèmes à la génération de votre DREV

| 🜷 Déclaration de Récolte - Mozilla Firefox                                                                                                    | - 0 💌                              |
|----------------------------------------------------------------------------------------------------|------------------------------------|
| (j) www.innov-bourgogne.fr/Declaration/Recolte2/Recolte0p.aspx?TypeDecl=P&Annee=2017&NumOp=ENT46853                                                                                                    |                                    |
| Biervenue sur la plateforme du SIQOCERT - CAVB -<br>FDAC                                                                                                    | ACTING                             |
| D     D     É     CLARATION DE R     É     COLTE PARTIELLE 2017                                                                                                    | Fermer⊗                            |
| TÉLÉPHONE       Image: Comparison of the second of the second of the secon | E                                  |
| Broutlan Déposer définitivement V Annuler 3                                                                                                    | www.innov-agro.fr v17.11.13.2306 - |
| ( III)                                                                                                    |                                    |

Le vert indique que votre colonne a été validée sans problème.

Le bleu indique que vous avez enregistré la colonne mais que vous ne l'avez pas validé. Il vous faut la valider en cliquant sur le bouton « modifié » qui permet de rouvrir la colonne et de revenir à l'écran COLONNE et de la valider.

Le rouge indique qu'il y a un problème sur la colonne : dépassement de rendement...

Il vous faut la valider en cliquant sur le bouton « modifié » qui permet de rouvrir la colonne et de revenir à l'écran COLONNE et de la valider.

Ce problème arrive avec les imports de pro-douanes car dans les autres manières de faire votre DR, vous ne pouvez pas valider la colonne si elle n'est pas correcte. Il vous est donc vivement conseillé de modifier votre DR sur pro-douanes également.

#### 1.1.2 DREV partielle

Pour créer votre DREV, vous cliquez sur le bouton « Notifier et Générer DREV P/T »

| 🐌 Déclaration de Fáculter - Mazilla Fierdor.                                                                                                    | 🕘 Delchradion de Récolte - Musilla Ferlos 🥥 👘                                                                                                    |
|----------------------------------------------------------------------------------------------------|----------------------------------------------------------------------------------------------------|
| (i) www.iewe-bourgage.ft/Getention/Receive/Getention/Receive/Get | 😳 were trace to a grant th Challen and Walched and the grant and the control of the control of                                                                                                    |
| Besures tal la platforme du SOCCET- CAB -                                                                                                    | Compared and Machine as 1000007 - CAR-     Compared as 1000007 - CAR-     Compared as 100007 - CAR-     Compared as 100007 - CAR-     Compared as 100007 - CAR-     CAR-     COMPARED AS 100007 - CAR-     CAR-                                                                                                    |
| DÉCLARATION DE RÉCOLTE PARTIELLE 2017     Fermer                                                                                                    |                                                                                                    |
|                                                                                                    | ATTEND DE CAMARON<br>ATTEND DE CAMARON<br>ATTEND DE CAMARON<br>DE VILLANDE<br>DE VILLANDE |
|                                                                                                    | AJOUT DE COLORINES DANS LA DÉCLARATION                                                                                                    |
| ©ÉTAPE 4 - MODIFIER - COMPLÉTER LES COLONNES                                                                                                    | (Anternational) (International) (Internation)                                                                                                    |
| Settion _ Roton _ Vorsiletta -                                                                                                    | ©ÉTAPE 4 - MODIFIER - COMPLÉTER LES COLONNES                                                                                                    |
| VOR LES COLONNES PAR GPOLIFES                                                                                                    | Sature married to deliver                                                                                                    |
| Liste des 0006                                                                                                    | VOIR LES COLONNES PAR GROUPES                                                                                                    |
| at         mount         attit         attit         mount         attit         mount         mount         mo                                                                                                    | Inter der 1000         20         Anne der Auford         20         Anne der Auford         20         Anne der Auford         20         Anne der Auford         20         Anne der Auford         20         Anne der Auford         20         Anne der Auford         20         Anne der Auford         20         Anne der Auford         20         Anne der Auford         20         Anne der Auford         20         Anne der Auford         20         Anne der Auford         20         20         20         20         20         20         20         20         20         20         20         20         20         20         20         20         20         20         20         20         20         20         20         20         20         20         20         20         20         20         20         20         20         20         20         20         20         20         20         20         20         20         20         20         20         20         20         20         20         20         20         20         20         20         20         20         20         20         20         20         20         20         20         20         20         20                                                                                                    |
|                                                                                                    | OFTARE 5. NOTHER 2 VALUES IA DEC ABATTON                                                                                                    |
| UE RAPE 5 - NOTIFIER ET VAJuste 1. A DECLARATION<br>Bruiter E Dependictionent 2 Ander C and A Declaration                                                                                                    | Consume for a Constant of Constant of Constant                                                                                                    |

Un message vous rappelle que vous allez générer une DR partielle et que vous ne pouvez donc revendiqués que des nouveaux et qu'en cas de besoin vous devez modifier les appellations importés de votre DR si nécessaire.

Vous cliquer sur le bouton « ok »

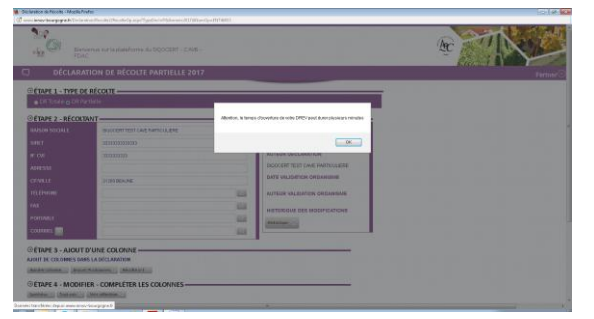

Un message vous indique que l'ouverture de la DREV peut durer quelques minutes. Il faut donc attendre que l'écran suivant apparaisse.

| Differenties de revenduation - Modila Firefax                                                                                                    | In the second second se |
|----------------------------------------------------------------------------------------------------|----------------------------------------------------------------------------------------------------|
| 2 was been barger in the second second strand second and second second s<br>second second secon<br>second second second second second second second second second second second second second second second second second second second second second second second second second second second second second second second second second sec | The second second s                                                                                                    |
| Linguage auf laplatione du SQCCERT - CARE -                                                                                                    | Birmer, e ar lasterforme du SOCISIT- CAB .                                                                                                    |
| REVENDICATION PARTIELLE 2016 SIQOCERT TEST CAVE PARTICULIERE                                                                                                    | Fermer C REVENDICATION PARTIELLE 2016 SIQOCERT TEST CAVE PARTICULIERE                                                                                                    |
|                                                                                                    | Apatri D                                                                                                    |
|                                                                                                    | O OBSERVATIONS                                                                                                    |
| OLISTE DES PRODUITS REVENDIQUÉS ( * SAISIE OBLIGATOIRE)                                                                                                    |                                                                                                    |
| a and a set a set a se                                                                                                    | UISTE DES PRODUITS REVENDIQUÉS ( * SAISIE OBLIGATORE)                                                                                                    |
| South State of the state of the state of the   | PRODUIT*ADC.COVIL.EBR NEXTON VOLUME VS./ VOLUME<br>VALORISANTE (1) / VOLUME<br>VALORISANTE (1) / VOLUME                                                                                                    |
| and the second of the second of the second o   | Brayena 201<br>Recent angeprese                                                                                                    |
| янадона 2014 20140 1000 46.00 0,00 0,00 0,00 0,00 0,00 0,00 0,00                                                                                                    |                                                                                                    |
| MICCIN 2016 1140 0 40,00 0.00 0.00 0.00 0.00 0.00 0.00                                                                                                    | Revendication des balleurs (* Salde obligatoire)                                                                                                    |
| Trees at the                                                                                                    | BALLEURS PRODUCT ADDICOUL, CEP VELORESANTE (HL) OL. (HL)                                                                                                    |
|                                                                                                    |                                                                                                    |
| Revendication des ballieurs ( * Salsie obligatoire)                                                                                                    | -                                                                                                    |
| BALLEURS PRODUCT ADC.COVCÉP. VALORISANTE (HL) (HL) (HL)                                                                                                    |                                                                                                    |
|                                                                                                    | Security () Notice () Ander ()                                                                                                    |
| www.imcv.arc.fr                                                                                                    | Phased to Type stand.     Converte type stand.     Converte type stand.     Converte type stand.     Water Statute and type stand.     Water Statute and type stand.     Water Statute and type stand.                                                                                                    |

L'écran de revendication sera différent selon que vous ayez dans votre DREV des appellations suceptibles d'avoir du VCI ou non. Ci-dessus les 2 modèles possibles.

Les produits à revendiquer s'importent automatiquement et apparaissent comme sur la DR.

Vous souhaitez modifier un élement. : produit, volume.... Novembre 2017 Page **9** sur **23** 

| Bierwenue sur la plateñ<br>FDAC              | orme du SIQOCERT - CAVB -             | Re Carlos                                                                                                    | K    |
|----------------------------------------------|---------------------------------------|----------------------------------------------------------------------------------------------------|------|
| REVENDICATION PART                           | IELLE 2016                            | SIQOCERT TEST CAVE PARTICULIERE                                                                                                    | Ferm |
| LISTE DES PRODUITS REVENDIQU                 | IÉS ( * SAISIE OBLIGATOIRE)           | Case in                                                                                                    |      |
| 158                                          | the state                             | and the state of the state of t |      |
| * HOLCOM                                     | ACREAR SPECTAL CONSPECT               | all strate and state and and and and and and and and and and                                                                                                    |      |
| RECOUNT                                      | HERION COLSECTION TANK COLTA          | COS CO S COL DIS COL COL COL COL S COLORED COLE                                                                                                    |      |
| Beaujolais 2016<br>Beaujolais rouge primeur  | 2 Ha 0<br>A 8 Ca 0,00 40,00 0,00 0,00 | 0,00 0 0,00 0,00 0,00 40,00 20,00 🔯 💷                                                                                                    |      |
| MACON 2016<br>MACON PRIMEUR BLANC            | 1 Ha 0<br>A 8 Ca 0,00 40,00 0,00 0,00 | 0,00 0 0,00 0,00 0,00 40,00 40,00 🖾 📖                                                                                                    |      |
| Choise .                                     | Ha                                    | _ 1                                                                                                    |      |
| Chonr -                                      |                                       | 10 Ajouter O                                                                                                    |      |
| levendication des bailleurs ( * Saisie oblig | atoire)                               |                                                                                                    |      |
| BAILLEURS PRODUIT * AOC/COUL/                | CÉP. VALORISANTE                      | (HL) (HL) (HL)                                                                                                    |      |
| Chose +<br>Chose +<br>Chose +                |                                       | Ajouter 🕞                                                                                                    |      |
|                                              |                                       |                                                                                                    |      |

Vous allez donc cliquer sur le bouton modifier pour avoir accès à la modification de cette ligne et par exemple sélectionner dans la liste produit, le produit souhaité ou modifier le volume...

|          | Benuenue sur la plateforme du SQOCE                                                                                                    | perioristing_DECLA_ID=168N# | nop wznań narzosocan pagnew 2016 bizkeltwa      | Ac Th                            |  |
|----------|----------------------------------------------------------------------------------------------------|-----------------------------|-------------------------------------------------|----------------------------------|--|
|          |                                                                                                    |                             |                                                 |                                  |  |
| OBSERVAT | ONS                                                                                                    |                             |                                                 |                                  |  |
|          | PRODUIT * AOC/COUL./CÉP.                                                                                                    | MENTION                     | COL. 5 -<br>SURFACE<br>(HA) VOLUME<br>L15" (HL) | VSI VOLUME*<br>L18* (HL)<br>(HL) |  |
|          | Beaujolais Beaujolais Beaujolais rouge primeur Beaujolais rouge primeur Beaujolais Sant-Uider-sur-Beaujou blanc Thea roll of Sant-Thear-sur-Beaujou blanc Thear of the Sant-Thear sur-Beaujou blanc                                                                                                    |                             | 2 Ha 0<br>A 0 Ca                                | 0 40 Valider C                   |  |
|          | Beaugliais Saint-Dider son-Beaujou roop primour<br>Beaugliais Saint-Dider son-Beaujou roopo primour<br>Beaugliais Saint-Dider son-Beaujou roopo primour<br>Beaugliais Saint-Diarne-der-Oulieres Ulanc<br>Beaugliais Saint-Diarne-der-Oulieres roof primour<br>Beaugliais Saint-Diarne-der-Oulieres roof primour<br>Beaugliais Saint-Diarne-der-Oulieres roop<br>Beaugliais Saint-Diarne-der-Oulieres roup                      |                             |                                                 |                                  |  |
|          | Baujuka Saint-Dimre Uso Okaminis roby primor<br>Baujuka Saint-Dimre U-Varenne Ibbin<br>Baujuka Saint-Dimre U-Varenne roby<br>Baujuka Saint-Dimre U-Varenne roby<br>Baujuka Saint-Dimre U-Varenne roby<br>Baujuka Saint-Dimre U-Varenne roby<br>Baujuka Saint-Dimre U-Varenne roby<br>Baujuka Saint-Dimre U-Varenne roby<br>Baujuka Saint-Dimre U-Varenne roby<br>Baujuka Saint-Dimre U-Varenne roby<br>Baujuka Saint-Dimre IoV | 1                           | /                                               |                                  |  |
| l        | teaujoas Sant-Juen rose primor<br>Beaujoas Sant-Julen rouge                                                                                                    | <u>×</u>                    |                                                 |                                  |  |
|          |                                                                                                    |                             | periode company and second                      |                                  |  |
|          |                                                                                                    |                             |                                                 |                                  |  |
|          |                                                                                                    |                             |                                                 |                                  |  |

Vous cliquez sur le bouton « valider ». Votre modification est prise en compte.

Vous pouvez aussi ajouter un produit , sélectionner dans la liste produit, le produit souhaité compléter le volume revendiqué (ligne15 de la DR) et la case VSI puis cliquer sur le bouton « Ajouter ».

Vous ne pouvez ajouter un produit que si le volume est sur la DR.

Donc par exemple, si vous avez une mention valorisante et que vous souhaitez n'en revendiquer qu'un volume : vous modifiez le volume de votre ligne avec la mention valorisante et vous ajoutez une ligne sans la mention valorisante et le volume restant.

| 🐌 Dichardian de mendication - Matalia Fedra                                                                                                    |             |
|----------------------------------------------------------------------------------------------------|-------------|
| 🗊 www.imace-koorgage.ht/lockwision/Revendacion/REV_DIQCEET.appit-alexBiguetecaRUT96_RECA_Dia1888AumOpeDIT48586Corpagee:200108884aU10911                                                                                                    |             |
| Bennence sur lapiteforme du SQOCERT - CARE -<br>FLAC                                                                                                    | Fcran DREV  |
| C) REVENDICATION PARTIELLE 2017 SIQOCERT TEST CAVE PARTICULIERE Permer®                                                                                                    | Ecran Bitev |
| \e \a \a \a \a \a \a \a \a \a \a \a \a \a                                                                                                    |             |
| Bewalanie XV/7<br>Bewalanie znagrammeur 3 He BA B Ca 0,00 10,00 0,00 0,00 0,00 0,00 0,00 10,00 12,33 🔯 🔯                                                                                                    |             |
| MC0N2077<br>MC0N19MEURILANC 1Hx0A3C4 0.00 40,00 0.00 0.00 0.00 0.00 0.00 40,0 40,                                                                                                    |             |
| Closer         -         -         -         -         -         -         -         -         -         -         -         -         -         -         -         -         -         -         -         -         -         -         -         -         -         -         -         -         -         -         -         -         -         -         -         -         -         -         -         -         -         -         -         -         -         -         -         -         -         -         -         -         -         -         -         -         -         -         -         -         -         -         -         -         -         -         -         -         -         -         -         -         -         -         -         -         -         -         -         -         -         -         -         -         -         -         -         -         -         -         -         -         -         -         -         -         -         -         -         -         -         -         -         -         -         - <td></td>                                                                                                    |             |
| Revendication des bailleurs (* Saisie obligatoire)                                                                                                    |             |
| VSU/ VELOU VELOU V |             |
| Over         •           • %         Over •           Over •         •                                                                                                    |             |
|                                                                                                    |             |
|                                                                                                    |             |
| Broulina 🗊 Dispose self-interenent 🗵 Anader 🗯                                                                                                    |             |
| vPalement on ligne solution                                                                                                    |             |
| Factor         Bandor         Weight         0 complexities - MEDIFIAND Consulting           Factor         Weight         2006 - 2006 - 20                                                                                               |             |

Vous vérifiez et si vous cliquez sur :

- Le bouton « Déposer définitivement », un message (écran ci-dessous) apparait vous signalant que vous allez notifier votre DREV partielle...

| Ner Hor bargen hörsta son de verde son te plateforme<br>Oggi Biensenue son te plateforme<br>FDAC | rau-ro-Heatspele-PhTHE_PECA_D-HAww                                                                                                    | sp-Bit Melli Stal Lavgaag in-2016 Bit at ei-2017                    | ACC TO ACC                 |        |              |
|--------------------------------------------------------------------------------------------------|----------------------------------------------------------------------------------------------------|---------------------------------------------------------------------|----------------------------|--------|--------------|
| 3 REVENDICATION PARTIEL                                                                          | LE 2016                                                                                                    | SIQOCE                                                              | ERT TEST CAVE PARTICULIERE | Former |              |
| AND THE COMPANY AND AND AND AND AND AND AND AND AND AND                                          | TON BORNES OF STATES                                                                                                    | CAN GAN GAN CAN BE                                                  | and diversity of a state   |        |              |
| Beautovara 2016<br>Beautovara zougo primeur                                                      | 2 Ha 0 0,00 40,00 0,00 0,00                                                                                                    | 0 0,00 0 0,00 0,00 0,0                                              | 0 0,00 40,00 20,00 🔯 🔛     |        | Ecran Dépose |
| MACON 2018<br>MACON PRIMELIR BLANC                                                               | Votre déclaration de rev                                                                                                    | rendication va être 0.00 0,0                                        | 0 0,00 40,00 40,00         |        |              |
| Coor 2                                                                                           | fonction de vos appellat<br>factures seront dmises o<br>d'autres le seront une fo<br>revendication validée pa<br>serez alors informés. | ions, certaines<br>imultanêment,<br>is votre<br>ir l'ODG et vous en | Amotor 😳                   |        |              |
| Revendication des bailleurs (* Salsie obligatoi                                                  | re) Confirmer Annular                                                                                                    |                                                                     |                            |        |              |
|                                                                                                  | VALORISANTE                                                                                                    | (HL) (HL)                                                           | (HL)                       |        |              |
| Choix<br>Chaix                                                                                   |                                                                                                    |                                                                     | Apostor (C)                |        |              |
|                                                                                                  |                                                                                                    |                                                                     |                            |        |              |
|                                                                                                  |                                                                                                    |                                                                     |                            |        |              |
| trregistrer                                                                                      |                                                                                                    |                                                                     |                            |        |              |
| • Falement en ligne sécurisé                                                                     |                                                                                                    |                                                                     |                            |        |              |
| TACTOR OF Reserved Vota                                                                          |                                                                                                    |                                                                     |                            |        |              |

 Si vous cliquez sur « confirmer », votre DREV est envoyée et vous arrivez sur l'écran ci-dessous

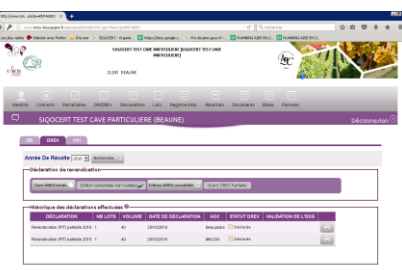

• Si vous cliquez sur le bouton »annuler », vous revenez à l'écran DREV

- Le bouton « brouillon », le message suivant vous rappelle qu'il faudra la notifier pour que l'ODG la recoive.

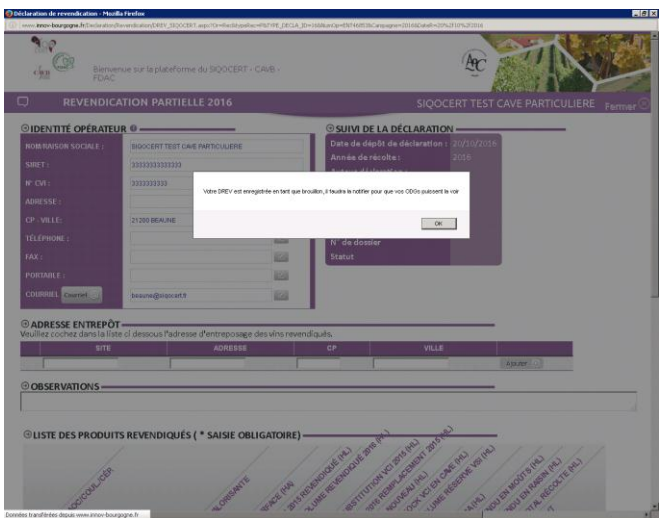

Quand vous cliquerez sur le bouton « Ok », vous constaterez dans l'onglet « DREV » qu'elle est en brouillon (écran ci-dessous).

Pour la notifier c'est-à-dire la déposer définitivement , il vous faut cliquer sur le bouton « ouvrir DREV partielle » , l'écran DREV apparait et vous cliquez sur le bouton « Déposer définitivement »

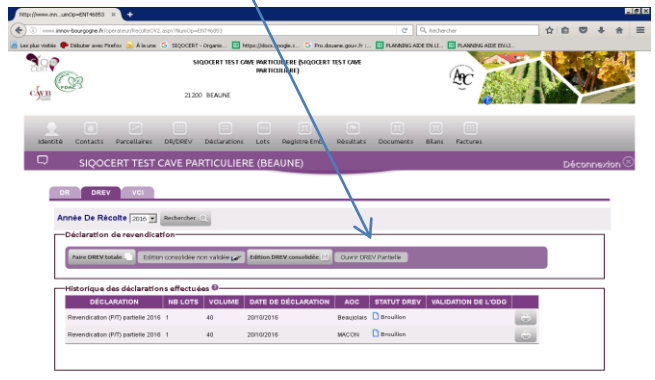

Vous vous retrouvez à l'écran Déposer et continuer la procèdure

Suite à l'envoi de votre DREV, vous recevrez un mail de confirmation. Mail ci-après :

**Objet :** Accusé de réception de votre déclaration de Revendication (P/T)

L'organisme destinataire a bien reçu votre déclaration de Revendication (P/T) ce jeudi 20 octobre à 10:04 .

Nous vous remercions d'avoir utilisé notre plateforme de déclaration en ligne Cordialement

Ne pas répondre à ce mail ou envoyer un mail à sigocert@sigocert.fr

#### **1.1.3 Paiement des factures**

Vous allez sur l'onglet « Factures » où vous pouvez payer les factures émises et/ou les visualiser.

Pour payer en ligne, il faut que vous ayez souscrit à ce service auprès de votre propre banque pour y avoir accès.

Vous cliquez sur le bouton « Règlement en ligne » puis sur le bouton « Accèder au paiment »

| ttp://www.innotFactureOp.aspx #                                                                                                    | •                                                                               |                                                                      |                                       |                                   |                             |                                                         |                                       |                    |                      |                                                                                                    |       | O Martla Fraday                                                                                                    |
|----------------------------------------------------------------------------------------------------|---------------------------------------------------------------------------------|----------------------------------------------------------------------|---------------------------------------|-----------------------------------|-----------------------------|---------------------------------------------------------|---------------------------------------|--------------------|----------------------|----------------------------------------------------------------------------------------------------|-------|----------------------------------------------------------------------------------------------------|
| ) () I invo-bourgogne.fr;Facture                                                                                                    |                                                                                 |                                                                      |                                       |                                   |                             |                                                         |                                       |                    | 合自司                  | 7 4 A                                                                                                    | ≡     | Prozilia i meno la recencia dell'antica d'Antica della la constitución a constitución della della |
| pkis visitelis 🌪 Debuter avec Firefox                                                                                                    | Alaure G SEQUCERT                                                               | - Organis 🖪 M                                                        | ttps://docs./go                       | agia.c. G                         | Pro.douane.g                | purh 💴 🚺                                                | RAMONS A                              | NERE EN LL 🛄       | PLANNIN & ADE EN LL. |                                                                                                    |       |                                                                                                    |
|                                                                                                    | 54QOCE                                                                          | ET TEST GAVE PAR<br>PAR                                              | RTICULIERE (<br>RTICULIERE)           | MOOTET                            | TEST CAME                   |                                                         | Æ                                     | 21                 | 1×                   | and the second second s | *     | Vous êtes sur le point d'effectuer un règlement en ligne d'un montant de : 26,00 €                                                                                                    |
| Identité Contacts Par                                                                                                    | allalres DR/DREV                                                                | Déclarations                                                         | Lati                                  | Registre D                        | nb. Pes                     | oltats D                                                | B                                     | DLars F            | actures              | _                                                                                                    |       | Date Facture : 20/10/2016<br>N° Facture : 16_B_537                                                                                                    |
|                                                                                                    | TEST CAVE PAR                                                                   | RTICULIER                                                            | E (BEAI                               | JNE)                              |                             |                                                         |                                       |                    | Décor                | nezion 🛞                                                                                                    |       | Raison Sociale : SIQOCEBY TEST CAVE PARTICULIERE                                                                                                    |
| -Farametrage courriel Har<br>Vous receiver Vol facture<br>S vous ne salidisez pas de<br>C J?opte pour la dématé<br>Innuente:<br>REDLÉR(6):<br>Abanée De FACTURE : 20<br>Nier Factures :0: Montan | suranon<br>dans worre bolte a:<br>mail, la facture sen<br>rialisation de mes fa | ax lettres élect<br>a envoyée à l'<br>ictures <b>Jene</b><br>DUTE(8) | troniques<br>'adresse o<br>recevral j | (courrie<br>nregistri<br>alus mes | i) à cette :<br>le dans l'o | adresse :<br>onglet <sup>#</sup> id<br><b>par courr</b> | ientitoi <sup>a</sup> .<br>rier posta | <u>.</u>           |                      |                                                                                                    |       | Montant total de la facture : 26,000<br>Montant total des avoirs : 0000<br>Montant à payer : 26,000<br>Liste des avoirs :<br>MasterCard<br>SecureCore. Verified by                                                                                                    |
| RAISON SOCIALE PRO                                                                                                    | EUR EMETTEUR                                                                    | Nº IACTURE                                                           | MINT M                                | NT MUR                            | STATUT                      | AVER ()                                                 | DATE<br>SACTURE                       | MODALITÉ<br>DE RGT |                      | -                                                                                                    |       | Accéder au palement                                                                                                    |
| BIGOCERT TEST<br>CAVE PARTICULERE<br>33333333333333                                                                                                    | RT BEAUJOLAIS<br>NE ET<br>ULIERE BEAUJOLAIS<br>VELADES                          | 16_8_637                                                             | 26,00 0,                              | 0 26,01                           | Emise                       | 2016                                                    | 2010/2016                             |                    | Reglement en ligne   | 0                                                                                                    |       |                                                                                                    |
| SIGOCERT TEST BIGOCE<br>CAVE PARTICULIERE TEST O                                                                                                    | RT<br>ME SIQOCERT                                                               | 16_REC_3595                                                          | 12,00 2/                              | 0 14,40                           | Emise                       | 2016                                                    | 20/10/2016                            |                    | Regisment en ligne   |                                                                                                    |       |                                                                                                    |
| internetity, travity                                                                                                    | 000                                                                             |                                                                      |                                       |                                   |                             |                                                         |                                       | W                  | ww.innov-agro.fr     | v56,10.19.2                                                                                                    | 226 - |                                                                                                    |

Vous rentrez les informations demandées comme pour tout paiement sur internet.

| 💇 E-tro                           | ansactions, la solution de paiement sur internet d                                                                                                    | lu Crédit Agricole |
|-----------------------------------|----------------------------------------------------------------------------------------------------|--------------------|
|                                   | Paiement de<br>26.00 EUR                                                                                                    |                    |
|                                   | CNO.BBMA                                                                                                    |                    |
| Verified by<br>VISA<br>MasserCand | Nonder die carte.<br>Date de fin die voldeite BMAAAI<br>Drygegemeen steel<br>3 diemies uiter die is oor die<br>44 Admittet vo                                                   | CX                 |
|                                   | 11 🔅 💻 🖬 🖬                                                                                                    |                    |
|                                   | Monstant indicatif de votre achat en devises. Dermière mise é jour des taux le 20/10/2016<br>■Le de pon 🗣 de 22 cer 🔤 de 21 uso 🔍 desse Jrv 🔲 tot ne crv 🖼 o 22 des 🏰 tr-re cab |                    |
|                                   | Drédit Agricole Infos Décurité                                                                                                    |                    |

Et vous refaites la démarche pour chaque facture émise.

Le paiement en ligne n'est pas obligatoire. Vous pouvez si vous préférez vous acquittez de vos factures en réglant par virement, chèque ou espèces.

#### Vous avez alors fini la procédure DR DREV partielle.

### 1.2 DR DREV totales

#### 1.2.1 DR totale

• Si vous avez une DR partielle, il vous le signale, vous cliquez sur le bouton « ok »

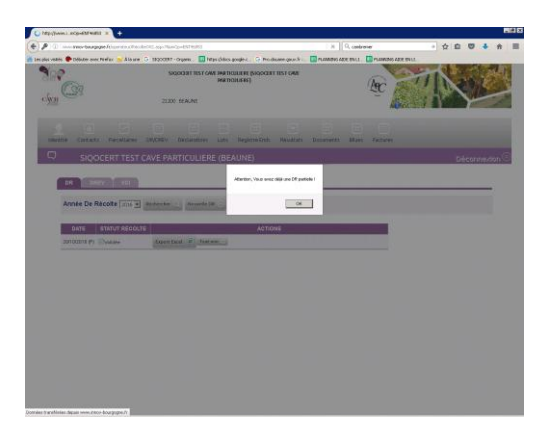

L'écran suivant apparait, vous cliquez sur le bouton « nouvelle DR », il vous reconfirme que vous avez une DR partielle. Vous cliquez de nouveau sur le bouton « ok »

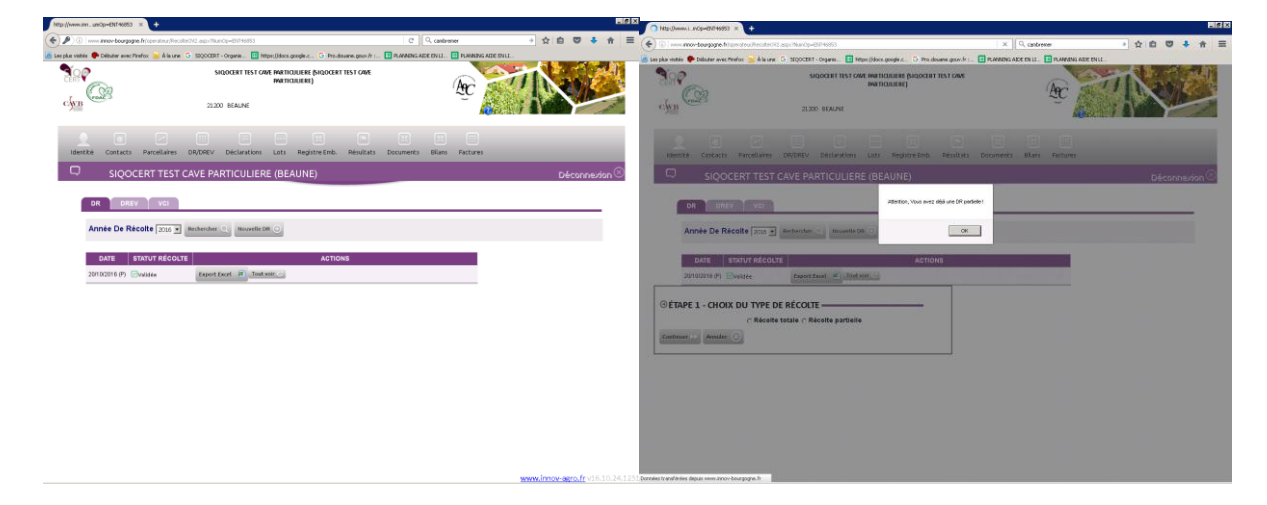

• Si vous n'avez pas de DR partielle, vous cliquez sur le bouton « nouvelle DR »

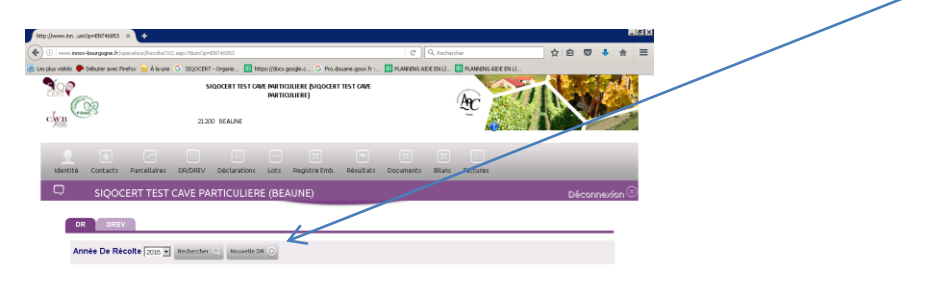

Novembre 2017

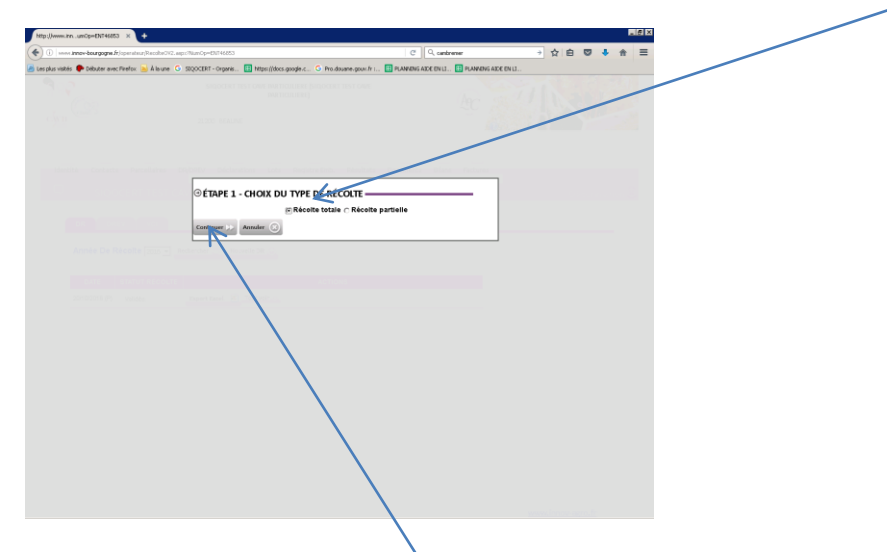

Dans l'un ou l'autre des cas, vous arrivez sur lécran suivant, vous choisissez Récolte totale

Et vous cliquez sur le bouton « continuer », l'écran ci-après apparait.

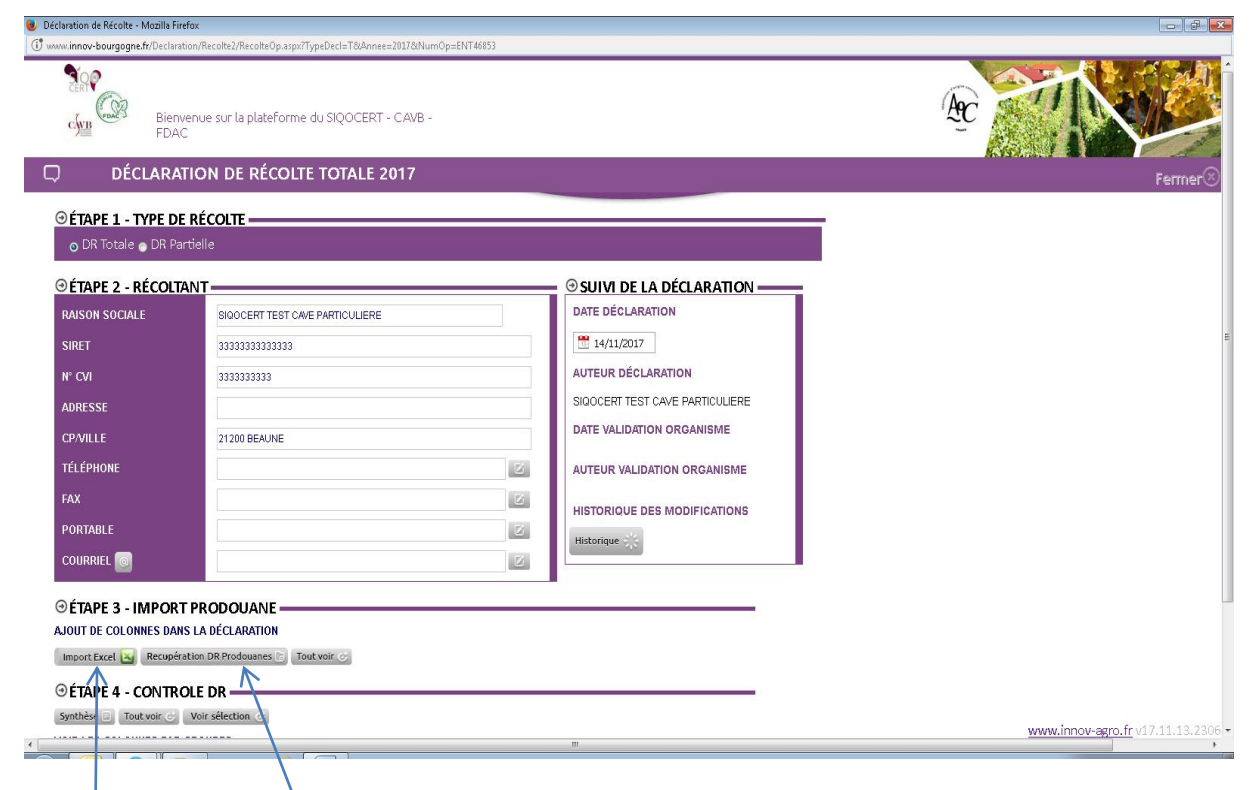

Vous pouvez alors importer votre DR que vous avez saisi sur prodouane de 2 méthodes : « Import excel » ou « Récupération DR prodouane »

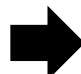

Si vous cliquez sur le bouton « import excel »

| 💿 Déclaration de Récolte - Mozilla Firefox                                                                                                    |                   |
|----------------------------------------------------------------------------------------------------|-------------------|
| Image: There's day pages. If (Perder adam) Persite (2) Association (2), association (2), as |                   |
| DÉCLARATION DE RÉCOLTE TOTALE 2016         TÉLÉPHONE         PORTABLE         PORTABLE         PORTABLE         Portagene         Portagene <th></th>                                                                                                    |                   |
| www.innov-agro.                                                                                                    | ru16/10/24.1751 • |

Vous cliquez sur le bouton « Parcourir »

| 😜 Envoi du fichier                                                                                                    |                                                                                              |                                                                                                    |                                                                                                    |              |                   | ×       |
|----------------------------------------------------------------------------------------------------|----------------------------------------------------------------------------------------------|----------------------------------------------------------------------------------------------------|----------------------------------------------------------------------------------------------------|--------------|-------------------|---------|
| G 🕞 🖓 🐨 Ordinate                                                                                                    | eur 🔻 C sur PROPRIET-A4E                                                                     | 3446 🕶                                                                                                    |                                                                                                    | 🔻 🚺 Re       | chercher          | 2       |
| 🕒 Organiser 👻 🔠 Affic                                                                                                    | :hages 👻 📑 Nouveau                                                                           | dossier                                                                                                    |                                                                                                    |              |                   | 0       |
| Liens favoris Documents Direction Partage Bureautique Modifié récemment Modifié récemment Modifié récemment Misique Autres Musique Autres | Nom *<br>Documents and Set<br>Equettes<br>Program Files<br>WINDOWS<br>AUTOEXEC<br>CONFIG.SYS | Date de modif1<br>20/03/2012 11:49<br>15/10/2013 16:56<br>20/03/2012 11:58<br>20/03/2012 11:58<br>20/03/2012 16:31<br>26/02/2016 10:48<br>20/03/2012 11:45<br>20/03/2012 11:45 | Type         T           Dossier de fichiers         Dossier de fichiers           Dossier de fichiers         Dossier de fichiers           Dossier de fichiers         Dossier de fichiers           Dossier de fichiers         Fichiers           Dossier de fichiers         Dossier de fichiers           Dossier de fichiers         Fichiers           Dossier de fichiers         Dossier de fichiers           Dossier de fichiers         Fichier système | 0 Ko<br>0 Ko |                   |         |
| <u>N</u> om du                                                                                                    | fichier :                                                                                    |                                                                                                    |                                                                                                    | •            | Tous les fichiers | •       |
|                                                                                                    |                                                                                              |                                                                                                    |                                                                                                    |              | Ou <u>v</u> rir   | Annuler |

Vous sélectionnez le fichier Excel que vous avez exporté depuis prodouanes, vous double cliquez ou cliquez sur le bouton « Ouvrir », pour que votre fichier apparaisse et vous cliquez sur le bouton « importer »

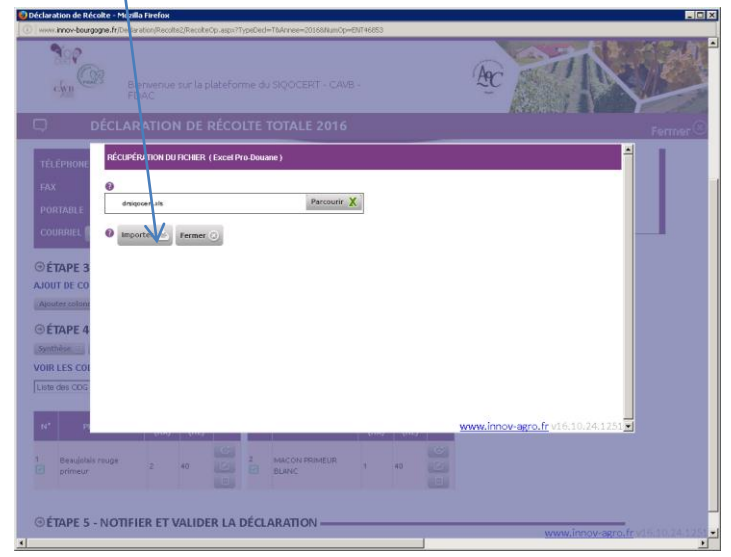

Novembre 2017

#### L'import est en cours

| Déclaration de Récolte - Musilia                                                                                 | Firefore                                        | -INTAGET I       | Fir.          |
|----------------------------------------------------------------------------------------------------|-------------------------------------------------|------------------|---------------|
|                                                                                                    | nvenue sur la plateforme du SIQOCERT - CA<br>àC | WB -             | AC CONTRACTOR |
| PERSONALE<br>CONSULE                                                                                             | Pauragipurenn                                   |                  |               |
| GÉTAPE 3 - AJOUT I<br>AJOUT DE COLOMIES DAN<br>(Anche Semine ) Innent<br>GÉTAPE 4 - MODIFI<br>(NYTHIN ) (Innent) | CUNE COLORINE Charge                            | terrett en cours |               |
| VOILLES COLOBIES PAR                                                                                             |                                                 |                  |               |
| M <sup>4</sup> endourr                                                                                           | niler von.<br>(net inst                         | Juny Vill.       |               |
|                                                                                                    |                                                 |                  |               |
| ©ÉTAPE 5 - NOTIFIE                                                                                               | R ET VALIDER LA DÉCLARATION                     |                  |               |
| ufert des dannées depute mini imp                                                                                | -bourgogne.fr                                   | 1                |               |

Votre DR apparaît

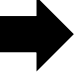

Si vous cliquez sur le bouton « Récupération DR prodouane », votre DR apparaît

Attention ce bouton n'est utilisable que si vous avez fait votre DR sur prodouane la veille avant 23 heures.

Suite à l'une des 2 méthodes, votre DR apparait

| () www.innov-bourgogne.fr/Decla | ration/Recolte2/Recolte0p.aspx77ypeDecl=T&Annee=2017&NumOp=ENT46653                                                                                                    |                                         |
|---------------------------------|----------------------------------------------------------------------------------------------------|-----------------------------------------|
| Bie<br>Gran Bie<br>FD           | nienie sur la plateforme du SIQOCERT - CAVB -<br>AC                                                                                                    | Re Maria                                |
| DECLAR                          | ATION DE RECOLTE TOTALE 2017                                                                                                    | Fermer®                                 |
| CP/VILLE                        | 21200 BEAUNE DATE VALIDATION ORGANISME                                                                                                    | r                                       |
| TÉLÉPHONE                       | AUTEUR VALI                                                                                                    |                                         |
| FAX                             | 121                                                                                                    |                                         |
| PORTABLE                        | HISTORIQUE                                                                                                    |                                         |
|                                 | Historique                                                                                                    |                                         |
|                                 |                                                                                                    |                                         |
| ⊖ÉTAPE 3 - IMPO                 | RT PRODOUANE                                                                                                    |                                         |
| AJOUT DE COLONNES DA            | INS LA DÉCLARATION                                                                                                    |                                         |
| Import Excel                    | Processing of the production of the production o |                                         |
| ⊕ÉTAPE 4 - CONTI                | Received a second second second second second second second second second second second second second second se                                                                                                    | E                                       |
| VOIR LES COLONNES PA            | Vor selection O                                                                                                    |                                         |
| Liste des ODG                   | Liste des ACC      Liste des Produits     Rechercher      Remise à blanc                                                                                                    |                                         |
|                                 |                                                                                                    |                                         |
| N* PRODUIT                      | SURF. VOL. N* PRODUIT SURF. VOL. N* PRODUIT (HA) (HL) (HA) (HL)                                                                                                    |                                         |
| 1<br>Beaujolais rouge           | 2 80 C 2 MACON PRIMEUR 1 40 C 3 MACON BLANC 1 40 C                                                                                                    |                                         |
| K                               |                                                                                                    |                                         |
| CETARE E NOTE                   |                                                                                                    | $\backslash$                            |
| Brouillon Dépos                 | er définitivement. S Antoles 2                                                                                                    | 10000 January April 41 43 44 43 1000    |
|                                 |                                                                                                    | <u>www.innov-aktorff</u> V17.11.15.2506 |

Vous avez réalisé votre DR, vous allez faire votre DREV. Mais au préalable, il vous faut vérifier que toutes vos colonnes de DR sont en vert sinon vous ne pourrez pas créer votre DREV

Le vert indique que votre colonne a été validée sans problème.

Le rouge indique qu'il y a un problème sur la colonne : dépassement de rendement... Vous pouvez visualiser la colonne en cliquant sur le bouton «de visualisation » Il vous faut donc modifier votre DR sur pro-douanes et refaire l'import.

#### 1.2.2 DREV totale

Pour créer votre DREV, vous cliquez sur le bouton «Déposer définitivement »

| Déclamition de Récelte - Mazilla Finefox     Or www.imnov-bourgogne.fr/Declamition/Recolte2/RecolteOp.aspc7/TypeDecl=78.Annee=210186/Jom/Op=81/1746853                                                                                                    |                                                                                                    |                                                                                                    |
|----------------------------------------------------------------------------------------------------|----------------------------------------------------------------------------------------------------|----------------------------------------------------------------------------------------------------|
| Bienverve sur la plateforme du SIQOCERT - CAVB -<br>FDAC                                                                                                    | A TANK                                                                                                    |                                                                                                    |
| DÉCLARATION DE RÉCOLTE TOTALE 2017                                                                                                    | Fermer®                                                                                                    |                                                                                                    |
| CP/VILLE 21203EAANE ZI203EAANE ZI |                                                                                                    |                                                                                                    |
| ©ÉTAPE 3 - IMPORT PRODOUANE                                                                                                    |                                                                                                    |                                                                                                    |
| AJUUT DE LULUMNES DANS LA DELLANATION                                                                                                    |                                                                                                    |                                                                                                    |
| © ÉTAPE 4 - CONTROLE DR                                                                                                    |                                                                                                    |                                                                                                    |
| Synthèse 🗉 Tout voir 🕤 Voir sélection. 🔿                                                                                                    | 1                                                                                                    |                                                                                                    |
| Uiste des COG • Liste des ACC • Liste des Broduits • Rechercher 🕘 Remise à blanc                                                                                                    |                                                                                                    |                                                                                                    |
| N*         PRODUIT         SUBF.<br>(HA)         VOL.<br>(HA)         N*         PRODUIT         SUBF.<br>(HA)         VOL.<br>(HA)         N*         F           1         Beaujotais rouge         2         66         2         MACCH REMEUR         1         40         3         MACCH                                                                                                    |                                                                                                    |                                                                                                    |
| © ÉTAPE 5 - NOTIFIER E l'VALIDER LA DÉCLARATION                                                                                                    | <u>www.imov-agro.fr</u> v17.11.13.2306 -                                                                                                    |                                                                                                    |
|                                                                                                    | 🖗 bickerdau de revende deze - Hadda Feder                                                                                                    |                                                                                                    |
| The second second secon | Beneric and the plant forme do \$0000000 - 0000 - 00000 - 0000 - 0000 - 0000 - 0000 - 0000 - 0000 - 0000 - 0000 - 000    | SIQOCERT TEST CAVE PARTICULIERE Parmer O                                                                                                    |
| REVENDICATION TOTALE 2016 SIQOCERT TEST CAVE PARTICULIERE Farmer      Wallet contains a liste of dessus fladesse d'entreposen des virs reventiqués.                                                                                                    |                                                                                                    | Ajouar 🕤                                                                                                    |
| © OBSERVATIONS                                                                                                    | © OBSERVATIONS                                                                                                    |                                                                                                    |
| CUST DES PRODUITS REVENDIQUES (* SAISE OBLIGATORE)                                                                                                    | Bitterione         WEAR         WEAR         WEAR         WEAR         WEAR         Constrained         Constrained         Constraind         Constraind         Co                                                                                                    | 13 COL VOLUME<br>14- VOLUME<br>15 As ACCUTE<br>15 As ACCUTE<br>16 AS ACCUTE<br>16 AS ACUTE<br>16 AS ACCUTE<br>16 AS ACCUTE<br>16 A |
| (47) (47) (47) (47) (47) (47) (47) (47)                                                                                                    |                                                                                                    | Aposter 🕑                                                                                                    |
|                                                                                                    | Revendication des balleurs (* Saide obligatoline)<br>BAILLEURS PRODUIT * ADDICOULUGEP, MENTION VOLUME VIEI VOLUME                                                                                                    | VENDU VENDU VOLUME<br>DRA EN EN TOTAL SENDEMENT                                                                                                    |
| MCON 2016 11400 0.07 0.07 0.07 0.07 0.07 0.07 0.07 0                                                                                                    | Chose Relation Chose Relation Relation | (HL) MOUTS RAMIN RÉCOLTE (HL) (HL) (HL)                                                                                                    |
| Occur     B     Hit     P     Accur       Oncur     A     C     C       Secure Col     C     C                                                                                                    |                                                                                                    | Austre 🕥                                                                                                    |
| BAILLEURS         PRODUIT* ACC COLL.CEP         MORTION<br>VLORESAWTS         VOLUME<br>(1)<br>(1)<br>(1)<br>(1)<br>(1)<br>(1)<br>(1)<br>(1)<br>(1)<br>(1)                                                                                                    | thirpster 🗉 Anither 🐨 Annaler 🚱                                                                                                    | www.innov.egro.fr.010.10.10.20.2                                                                                                    |

L'écran de revendication sera différent selon que vous ayez dans votre DREV des appellations suceptibles d'avoir du VCI ou non. Ci-dessus les 2 modèles possibles.

Les produits à revendiquer s'importent automatiquement et apparaissent comme sur la DR. Vous souhaitez modifier un élement. : produit, volume....

| 😨 Déclaration de revendication - Mozilla Firefox                          |                                                                                                    | _ @ ×                                    |
|---------------------------------------------------------------------------|----------------------------------------------------------------------------------------------------|------------------------------------------|
| (i) www.innov-bourgogne.fr/Declaration/Revendication/DREV_SIQOCERT.aspx?( | r=Rec&typeRec=T&TYPE_DECLA_ID=16&NumOp=ENT46853&Campagne=201                                                                                                    | 16                                       |
| Bienvenue sur la plateforme du S<br>FDAC                                  | QOCERT - CAVB -                                                                                                    | AC CONTRACT                              |
| REVENDICATION TOTALE 2016                                                 |                                                                                                    | SIQOCERT TEST CAVE PARTICULIERE Fermer 🛞 |
|                                                                           |                                                                                                    |                                          |
| <u> </u>                                                                  |                                                                                                    |                                          |
| o                                                                         |                                                                                                    | Sec. 1                                   |
|                                                                           | AISIE OBLIGATOIRE)                                                                                                    | N. Mat                                   |
|                                                                           | E (the state of the state                                                                                                    | and the well of the second second        |
| 28.                                                                       | STATE NOCE AVEL SCE                                                                                                    | M J Cat at 1 (15 m th reth)              |
| Olutio                                                                    | white where the state of the state of the st | JHT CH 255CT JHOU PASS 2001              |
| CEICC                                                                     | ORIS LEE MARY JULE STILLAS RE JULE                                                                                                    | charle whet when our and the set         |
| St. Be                                                                    | SUPE VELO VOL SUP VELOPE SE                                                                                                    | 5 SOL SPACE SPACE STATE STATE            |
| 100th Carrier                                                             | at at at at a a a a                                                                                                    | N' ou Point's No not part and the        |
| bie                                                                       |                                                                                                    | 20 20 20 20 20                           |
| Beaujolais 2016                                                           | 1 Ha 0 0.00 39.00 0.00 0.00 0.00 0 0.00                                                                                                    | 100 000 000 4000 3800                    |
| Beaujolais rouge                                                          | A0Ca                                                                                                    |                                          |
| MACON 2016                                                                | 1 Ha 0 0,00 39,00 0,00 0,00 0,00 0 0,00                                                                                                    | 1,00 0,00 0,00 40,00 30,00 🔀 💼           |
| MACON BLANC                                                               | Auca                                                                                                    |                                          |
| MACON PRIMEUR BLANC                                                       | 1 Ha 0 0,00 0,00 0,00 0,00 0,00 0 0,00<br>A 0 Ca                                                                                                    | 0,00 0,00 0,00 44,00 0,00 📝 💼            |
|                                                                           |                                                                                                    |                                          |
| Choisir                                                                   | Ha                                                                                                    |                                          |
| Choisir 🔽                                                                 |                                                                                                    | Ajouter 🕑                                |
| Choisir 💌                                                                 | Ê                                                                                                    |                                          |
|                                                                           | Ca                                                                                                    |                                          |
| Revendication des bailleurs ( * Saisle obligatoire)                       |                                                                                                    |                                          |
|                                                                           | MENTION VOLUME VSI/<br>115* PÉSEDVE VOLUME*                                                                                                    | DRA EN EN TOTAL PENDEMENT                |
| BRIELEORG PRODUCT ACCOULTER.                                              | VALORISANTE (HL) (HL) (HL)                                                                                                    | (HL) MOÛTS RAISIN RÉCOLTE RENDERT        |
| Chaisir                                                                   |                                                                                                    |                                          |
|                                                                           |                                                                                                    | Alouter ()                               |
| · · · · · · · · · · · · · · · · · · ·                                     |                                                                                                    | WWW.INNOV-agro.IT                        |

Vous allez donc cliquer sur le bouton modifier pour avoir accès à la modification de cette ligne et par exemple sélectionner dans la liste produit, le produit souhaité ou modifier le volume...

# Comment apparaissent vos vins nouveaux car attention, vous ne devez pas les revendiquer en double ?

#### Si vous n'avez pas fait la distinction sur votre DR entre les gardes et les nouveaux :

- Vous n'avez pas fait de DREV partielle, il vous faut donc distinguer les gardes et les nouveaux sur votre DREV totale
- Vous avez fait une DREV partielle, les nouveaux sont sur votre DREV partielle, il vous faut donc modifier le volume de vos vins de garde en soustrayant les volumes de vins nouveaux.

#### Si vous avez fait la distinction sur votre DR entre les gardes et les nouveaux :

- Vous n'avez pas fait de DREV partielle, la distinction entre les gardes et les nouveaux sera faite automatiquementsur votre DREV totale
- Vous avez fait une DREV partielle, les nouveaux sont sur votre DREV partielle, ils ne seront pas intégrés dans votre DREV totale.

Vous pouvez aussi ajouter un produit , sélectionner dans la liste produit, le produit souhaité compléter le volume et la case VSI puis cliquer sur le bouton « Ajouter ».

Vous ne pouvez ajouter un produit que si le volume est sur la DR.

Donc par exemple, si vous avez une mention valorisante et que vous souhaitez n'en revendiquer qu'un volume : vous modifiez le volume de votre ligne avec la mention valorisante et vous ajoutez une ligne sans la mention valorisante et le volume restant.

| Déclaration de revendication - Mo                                                                                                    | zilla Firefox                        |                                      |                                   |                                  |                                                              |                                                                 | -                  |
|----------------------------------------------------------------------------------------------------|--------------------------------------|--------------------------------------|-----------------------------------|----------------------------------|--------------------------------------------------------------|-----------------------------------------------------------------|--------------------|
| www.innov-bourgogne.fr/Declaration                                                                                                    | (Revendication/DREV_SIQ              | DCERT.aspx?Or=Rec8bypef              | ec=T&TYPE_DECLA_ID=               | 168NumOp=ENT468538.Campagn       | e=2016                                                       |                                                                 |                    |
| Sin Bienw                                                                                                    |                                      |                                      |                                   |                                  | Âc                                                           | A The                                                           |                    |
|                                                                                                    |                                      |                                      |                                   |                                  |                                                              |                                                                 |                    |
|                                                                                                    |                                      |                                      |                                   |                                  |                                                              | ST CAVE PARTICUL                                                |                    |
|                                                                                                    |                                      |                                      |                                   |                                  |                                                              |                                                                 |                    |
| AOC/COUL/CÉP.                                                                                                    | MENTION<br>VALORISANTE               | COL.5 - VOL<br>SURFACE L1<br>(HA) (H | JME VSI V<br>5° L18° V<br>L) (HL) | /OLUME" COL 12 - DI<br>(HL)      | RA (HL)<br>COL 13<br>VENDU VEN<br>EN<br>MOÚTS RAI<br>(HL) (H | DL<br>- VOLUME<br>IDU TOTAL REND<br>N RÉCOLTE<br>SIN (HL)<br>L) | EMENT              |
| Vais rouge<br>jolais rouge primeur<br>jolais Saint-Dider-sur-Beaujeu blanc                                                                                                    |                                      | 1 Ha<br>0 A 0 39                     | 0 31                              | 1                                | o o                                                          | 40 39,00                                                        | Valider<br>Annuler |
| 4ats Saint-Dider-sur-Beaujeu rosé<br>4ais Saint-Dider-sur-Beaujeu rosé pri<br>4ais Saint-Dider-sur-Beaujeu rouge<br>4ais Saint-Dider-sur-Beaujeu rouge<br>palais Saint-Etienne-des-Oulikers rosé<br>4ais Saint-Etienne-des-Oulikers rosé<br>4ais Saint-Etienne-des-Oulikers rosé<br>4ais Saint-Etienne-des-Oulikers rose | ineur<br>rineur<br>r<br>prineur<br>e |                                      |                                   |                                  |                                                              |                                                                 |                    |
| Nais Saint-Etienne-des-Oulikires roug<br>Nais Saint-Etienne-la-Varenne blanc<br>Nais Saint-Etienne-la-Varenne rosé<br>Nais Saint-Etienne-la-Varenne rouge<br>Nais Saint-Etienne-la-Varenne rouge<br>Nais Saint-Etienne-la-Varenne rouge                                                                                  | e primeur<br>imeur<br>primeur        |                                      |                                   |                                  |                                                              |                                                                 |                    |
| jolais Saint-Julien rosé<br>jolais Saint-Julien rosé primeur                                                                                                    | A                                    | *                                    |                                   |                                  | Ajoute                                                       |                                                                 |                    |
|                                                                                                    |                                      |                                      |                                   |                                  |                                                              |                                                                 |                    |
|                                                                                                    |                                      |                                      |                                   | HUME RA VENDU<br>(HL) (HL) MOUTH |                                                              |                                                                 |                    |
| marrer 📃 🙍 👋                                                                                                    | 0 4 Microsoft •                      | Document1 W Doc                      | ument2 W Docu                     | nent+ W TUTORIEL DR              | 🔒 Systeme Qualité 🛛 📵 Mozili                                 | a Firefox                                                       | FR « 0 🖏 👍         |

Vous cliquez sur le bouton « valider ».

Votre modification est prise en compte.

| 🕑 Déclaration de revendication - Mozilla Firefox                                                                                                    |            |
|----------------------------------------------------------------------------------------------------|------------|
| 0   www.imov-bourgogne.fr/Declarator/Revendcator/DREV_SIQOCER1.aspx?Or=RedstypeRec=T&TYPE_DECLA_ID=16883m:Op=ERT468538Campagne=2016                                                                                                    |            |
| Biervenue sur la plateforme du SIQOCERT - CAVB -                                                                                                    | 1          |
| REVENDICATION TOTALE 2016     SIQOCERT TEST CAVE PARTICULIERE Fermer ③                                                                                                    |            |
|                                                                                                    |            |
| in the second second second second second second second second second second second second second second second                                                                                                    |            |
| ☉ LISTE DES PRODUITS REVENDIQUÉS ( * SAISIE OBLIGATOIRE)                                                                                                    |            |
| 58 /                                                                                                    | Ecran DREV |
| Reconstruction of the construction of the cons | L          |
| Besujulais 2016 1 Ha 0 0,00 39,00 0,00 0,00 0,00 1,00 0,00 40,00 39,00 🗭 🔟                                                                                                    |            |
| MACON 2016 1H8 0 0,00 39,00 0,00 0,00 0,00 1,00 0,00 40,00 39,00 📝 💷                                                                                                    |            |
| MACCH 2016 1 Ha 0 0,00 0,00 0,00 0,00 0,00 0,00 0,00                                                                                                    |            |
| Crossr Ha                                                                                                    |            |
| Revendication des bailleurs (* Saisie obligatoire)                                                                                                    |            |
| BAILLEURS PRODUIT * ACC:COUL./CÉP. MENTION VALORISANTE (HL) VOLUME (HL) RÉSERVE (HL) VOLUME (HL) MOD'TS RASUN RÉCOLTA RENDEMENT (HL) MO'TS RASUN RÉCOLTA RENDEMENT (HL) MO'TS RASUN RÉCOLTA RENDEMENT (HL) RENDEMENT (HL) REN |            |
|                                                                                                    | 1          |

Vous vérifiez et si vous cliquez sur :

- Le bouton « Déposer définitivement », un message (écran ci-dessous) apparait vous signalant que vous allez notifier votre DREV ...

| taración de revenucación - Piozilia ri                                                                                                    | efox                                                                                                    |                                                                                                    |                                                                                                    |         |              |
|----------------------------------------------------------------------------------------------------|----------------------------------------------------------------------------------------------------|----------------------------------------------------------------------------------------------------|----------------------------------------------------------------------------------------------------|---------|--------------|
| Server and the server of the server of the s | our la plateforme du SIQOCERT - CAVB -                                                                                                    | ngra-tistillikung-tistikunsto-tistickanoo-                                                                                                    | Recently Construction                                                                                                    |         |              |
| REVENDICAT                                                                                                    | ON TOTALE 2016                                                                                                    | SIQO                                                                                                    | CERT TEST CAVE PARTICULIERE                                                                                                    | Fermer® |              |
| ALL ROOMANDS                                                                                                    | Stresserie santa                                                                                                    | Stand Stand Stand Stand                                                                                                    | and a stand and a stand and a stand and a stand and a stand a stan |         |              |
|                                                                                                    | Serie Star 3                                                                                                    |                                                                                                    | an an an an an                                                                                                    | E       | cran Déposer |
| Beegolds rouge<br>MicCON 2015<br>MicCON BLANC<br>MICCON PRIME UR BLANC<br>TOTORS<br>COLORE<br>TOTORS                                                                                                    | All and All and A | Annuel Carolina (Carolina)<br>organimes concernés, En<br>vos appeliatóns, certaines<br>ont ensis ainutunément,<br>encium of sio vos et vous en<br>nformás.<br>Annuel | 0.00 0.00 40,00 33,00 2 2 2<br>0.00 0.00 40,00 33,00 2 2<br>0.00 0.00 40,00 1,00 2 2<br>0,00 0.00 40,00 1,00 2                                                                                                    | -       |              |
|                                                                                                    | * Salsie obligatoire)                                                                                                    | OLUME VSI VOLUME DRA                                                                                                    | VENDU VENDU VOLUME<br>EN EN TOTAL RENDEMENT                                                                                                    |         |              |
|                                                                                                    | VALORISANTE                                                                                                    | (HL) (HL) (HL) 7                                                                                                    | (HL) (HL) (HL)                                                                                                    |         |              |

 Si vous cliquez sur « confirmer », votre DREV est envoyée et vous arrivez sur l'écran ci-dessous

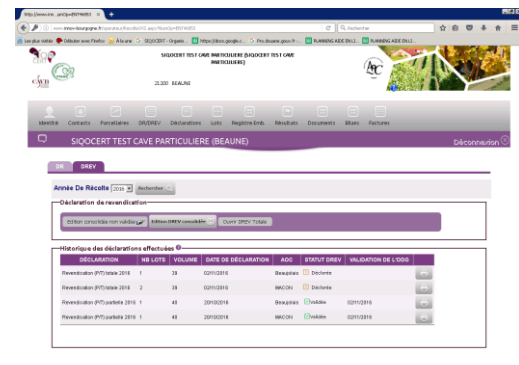

- Si vous cliquez sur le bouton »annuler », vous revenez à l'écran DREV
- Le bouton « brouillon», le message suivant vous rappelle qu'il faudra la notifier pour que l'ODG la recoive.

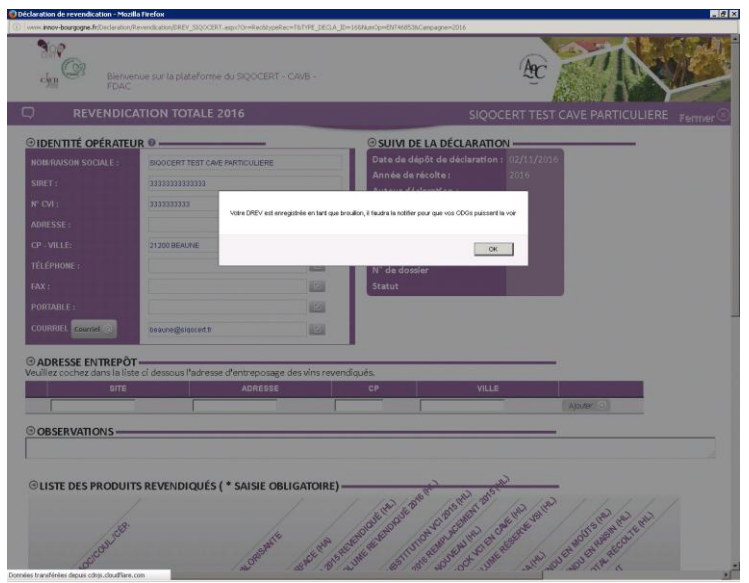

Novembre 2017

Quand vous cliquerez sur le bouton « Ok », vous constaterez dans l'onglet « DREV » qu'elle est en brouillon (écran ci-dessous).

Pour la notifier c'est-à-dire la déposer définitivement , il vous faut cliquer sur le bouton « ouvrir DREV totale » , l'écran DREV apparait et vous cliquez sur le bouton « notifier »

| www.innumOp=ENT46853 × +                                                                                                    |                                                                                                    |                                                            |                                                                                                    |                                                                    |                          |       |         |       |
|----------------------------------------------------------------------------------------------------|----------------------------------------------------------------------------------------------------|------------------------------------------------------------|----------------------------------------------------------------------------------------------------|--------------------------------------------------------------------|--------------------------|-------|---------|-------|
| ) www.innov-bourgogne.fr/opera                                                                                                    | teur/Recolter/v2.aspv?f                                                                                         | NumOp=ENT46853                                             |                                                                                                    | C C                                                                | & Rechercher             | ☆     | • • •   | Ĥ     |
| s visités 🌪 Débuter avec Firefox 😣                                                                                                    | Àlaune G SIDOCE                                                                                                 | RT - Organis 📒 https://                                    | docs-google.c G Pro.douane.gou                                                                                    | e.fr : 🔠 PLANNING AIDE                                             | EN LL 📑 PLANNING AIDE EN | u     |         | _     |
|                                                                                                    | 21                                                                                                    | SIQOCERT TEST CAVE BY<br>BY<br>200 BEAUNE                  | RTICULIERE (SIQOCERT TEST CA<br>RTICULIERE)                                                                       | VE                                                                 | Æ                        | 7     | ×24     |       |
| dentité Contacts Parce                                                                                                    | llaines DR/DREV                                                                                                 | Déclarations Lo                                            | ts Registre Emb. Résul                                                                                            | tats Documents                                                     | Bilans Factures          |       |         |       |
|                                                                                                    | TEST CAVE P                                                                                                    |                                                            | BEAUNE)                                                                                                    |                                                                    |                          |       | Déconne | zioni |
| DR DREV                                                                                                    |                                                                                                    |                                                            |                                                                                                    |                                                                    |                          |       |         | _     |
| DR DREV                                                                                                    | 2016 Recherche                                                                                                  | r Q                                                        |                                                                                                    |                                                                    |                          |       |         |       |
| DR DREV<br>Année De Récolte [<br>Déclaration de rev<br>Edition consolidée no                                                                                                    | 2016 Rechercher<br>rendication<br>m validèe 🔊 Edit                                                              | er Q                                                       | Ourr DREV Totale                                                                                                  |                                                                    |                          |       |         |       |
| DR DREV<br>Année De Récolte [<br>Déclaration de rev<br>Editon consolidée no<br>Historique des déc                                                                                             | 2016 Rechercher<br>rendication<br>n validée P Edat                                                              | er Q<br>ion DREV consolidée 🛃<br>u ées 🔊                   | Quer' DREV Totale                                                                                                 |                                                                    |                          |       |         |       |
| DR DREV<br>Année De Récolte (<br>Déclaration de rev<br>Esiton consolisée re<br>Historique des dé<br>DÉCLARATIO                                                                                | 2016 Rechercher<br>rendication<br>n validée r Eda<br>clarations effect<br>N NB LOT                              | er Q<br>ion DREV consolidée (2)<br>uées ©<br>TS VOLUME DAT | Ourr DEV Totale                                                                                                   | C STATUT DREV                                                      | VALIDATION DE L'ODG      |       |         |       |
| DR DREV<br>Année De Récolte [<br>Déclaration de rev<br>Estan consolisie re<br>Historique des dés<br>DÉCLARATIO<br>Revendication (P7) bita                                                     | 2016 Rechercher<br>rendication<br>rn validate r Eda<br>clarations effect<br>N NB LOT<br>le 2016 1               | rr Q<br>ion DREV consolid≠e<br>uées €                      | Cours DREV Totale           E DE DÉCLARATION         AO           2016         Brau                               | C STATUT DREY<br>plais D Brouillon                                 | VALIDATION DE L'ODO      | ē     |         |       |
| DR DREV<br>Année De Récolte [<br>Déclaration de rev<br>Editor consolisée re<br>Déclaration<br>Perendication (PT) Ista<br>Revendication (PT) Ista                                              | 2016 Rechercher<br>endication<br>rr validée (P) Eda<br>clarations effect<br>N NB LOT<br>le 2016 1<br>le 2016 2  |                                                            | Courr DREV Totale           E DE DÉCLARATION         AO           2216         Beau           2216         McCo   | C STATUT DREV<br>Dialis D Brouillen<br>N D Brouillen               | VALIDATION DE L'ODG      | 0 (t) |         |       |
| DR DREV<br>Année De Récotte [<br>Déclaration de rev<br>Editori considiéren<br>Historique des dés<br>Déclaration<br>Revenda alon (P7) bais<br>Revenda alon (P7) pais<br>Revenda alon (P7) pais | 2016 Rechercher<br>rendication<br>rn validée r Edit<br>clarations effect<br>N NB LOT<br>le 2016 1<br>lei 2016 1 |                                                            | Own'r DREV Totale           E DE DÉCLARATION         AO           2016         Brauj           2016         Brauj | C STATUT DREV<br>Dialis Brouillen<br>N Brouillen<br>Dialis Evalide | VALIDATION DE L'ODO      | 0 0   |         |       |

ww.innov-agro.fr v16.10.30.2025

Vous vous retrouvez à l'écran NOTIFIER et continuer la procèdure

Suite à l'envoi de votre DREV, vous recevrez un mail de confirmation. Mail ci-après :

Objet : Accusé de réception de votre déclaration de Revendication (P/T)

L'organisme destinataire a bien reçu votre déclaration de Revendication (P/T) ce jeudi 20 octobre à 10:04 .

Nous vous remercions d'avoir utilisé notre plateforme de déclaration en ligne Cordialement

Ne pas répondre à ce mail ou envoyer un mail à sigocert@sigocert.fr

#### **1.2.3 Paiement des factures**

Vous allez sur l'onglet « Factures » où vous pouvez payer les factures émises et/ou les visualiser.

Pour payer en ligne, il faut que vous ayez souscrit à ce service auprès de votre propre banque pour y avoir accès.

Vous cliquez sur le bouton « Règlement en ligne » puis sur le bouton « Accèder au paiment »

| ttp://www.innotFactureOp.aspx #                                                                                                    | •                                                                                |                                                                            |                                      |                                    |                                       |                                                         |                                            |                    |                    |                                                                                                    |       | Other Review                                                                                                    |
|----------------------------------------------------------------------------------------------------|----------------------------------------------------------------------------------|----------------------------------------------------------------------------|--------------------------------------|------------------------------------|---------------------------------------|---------------------------------------------------------|--------------------------------------------|--------------------|--------------------|----------------------------------------------------------------------------------------------------|-------|----------------------------------------------------------------------------------------------------|
| ) () I invo-bourgogne.fr;Facture                                                                                                    |                                                                                  |                                                                            |                                      |                                    |                                       |                                                         |                                            |                    | 合自司                | 7 4 A                                                                                                    | ≡     | Investigation for the second second sec |
| pkis visitelis 🌪 Debuter avec Firefox                                                                                                    | Alaure G SECOCERT                                                                | Organis 🖪 M                                                                | tps://docs./goo                      | po.c. G I                          | Pro.douane.g                          | puth : 🕻                                                | RANNER                                     | NERE EN LL 📃       | PLANNIN LADE DILL. |                                                                                                    |       |                                                                                                    |
|                                                                                                    | 50QOCER<br>21200 BEA                                                             | T TEST ONE MAR<br>MAR                                                      | TICULIERE (N<br>TICULIERE)           | POOTERT 1                          | ILST CAME                             |                                                         | Æ                                          | 21                 |                    | and the second second s | *     | Vous êtes sur le point d'effectuer un règlement en ligne d'un montant de : 26,00 €                                                                                                    |
| Identité Contacts Par                                                                                                    | callaires DR/DREV                                                                | Déclarations                                                               | Lots P                               | egistre Er                         | sb. Piese                             | oltats D                                                | Bocuments                                  | Dians I            | ()<br>Factures     | _                                                                                                    |       | Date Facture : 20/10/2016<br>N <sup>r</sup> Facture : 16_B_537                                                                                                    |
|                                                                                                    | TEST CAVE PAR                                                                    | TICULIER                                                                   | E (BEAU                              | NE)                                |                                       |                                                         |                                            |                    | Décon              | nezion 🛞                                                                                                    |       | Raison Sociale : SIQOCEBY TEST CAVE PARTICULIERE                                                                                                    |
| -Farametrage courriel Har<br>Vous receiver Vol facture<br>S vous ne salidisez pas de<br>C J?opte pour la dématé<br>Innuente:<br>REDLÉR(6):<br>Abanée De FACTURE : 20<br>Nier Factures :0: Montan                                                                                                    | suranon<br>dans worte bolte au<br>mail, la facture sers<br>rialisation de mes fa | a lettres élect<br>a envoyée à l'i<br>ctures. <b>Je ne r</b><br>UTE(6) (Re | troniques<br>adresse e<br>recevral p | (courriel)<br>rregistré<br>lus mes | ) à cette e<br>e dans l'c<br>factures | adresse :<br>onglet <sup>#</sup> id<br><b>par courr</b> | entibi <sup>a</sup> .<br>H <u>er posta</u> | <u>.</u>           |                    |                                                                                                    |       | Montant total de la facture : 26,006<br>Montant total des avoirs : 4006<br>Montant à payer : 26,006<br>Liste des avoirs :<br>MasterCard: Verified by<br>SecureCard: VERIFIED by                                                                                                    |
| RAISON SOCIALE PRO                                                                                                    | EUR EMETTEUR                                                                     | IN PACTURE                                                                 | NEXT NO                              | A MINT                             | STATUT                                | AVENUE.                                                 | DATE<br>SACTURE                            | MODALITÉ<br>DE RGT | V                  |                                                                                                    |       | Accéder au paiement                                                                                                    |
| BIGOCERT TEST<br>OWE PARTICULERE<br>33333333333333                                                                                                    | RT BEAUJOLAIS<br>NE ET<br>ULIERE BEAUJOLAIS<br>VILLAGES                          | 16_8_637                                                                   | 26,00 0,0                            | 26,00                              | Emise                                 | 2016                                                    | 2010/2016                                  |                    | Reglement en ligne | 0                                                                                                    |       |                                                                                                    |
| SQCCERT TEST BIGCCE<br>CAVE PARTICULIERE TEST C                                                                                                    | RT<br>ME SIQOCERT                                                                | 16_REC_3595                                                                | 12,00 2,4                            | 14,40                              | Emise                                 | 2016                                                    | 20/10/2016                                 |                    | Ragioment en ligne |                                                                                                    |       |                                                                                                    |
| interested and interested and intere | 050                                                                              |                                                                            |                                      |                                    |                                       |                                                         |                                            |                    | ww.innov-agro.fr   | v56,10.19.2                                                                                                    | 225 🖬 |                                                                                                    |

Vous rentrez les informations demandées comme pour tout paiement sur internet.

| E-tro                             | ansactions, la solution de paiement sur internet c                                                                                                    | du Crédit Agricole |
|-----------------------------------|----------------------------------------------------------------------------------------------------|--------------------|
|                                   | Paiement de<br>26.00 EUR                                                                                                    |                    |
|                                   | CVO, BBNA                                                                                                    |                    |
| Verified by<br>VISA<br>MasserCand | Number de caste.<br>Date de fe de voldate (BMUAU)<br>Date de fe de voldate (BMUAU)<br>3 d'emens chaffes seu es de fu de caste<br>es d'antilité voldate seu                | CX                 |
|                                   | LI 😤 💻 🖬                                                                                                    |                    |
|                                   | Mortant indicatif de votre achat en devises. Dernière mise à jour des taux le 20/18/2016<br>■Le so son ●bs 22 cer ie as uno ●bsess unv ■le sons cry es 22 car €et r-a car |                    |
|                                   | Drédit Agricole Infox Sécurité                                                                                                    |                    |

Et vous refaites la démarche pour chaque facture émise.

Le paiement en ligne n'est pas obligatoire. Vous pouvez si vous préférez vous acquittez de vos factures en réglant par virement, chèque ou espèces.

#### Vous avez alors fini la procédure DR DREV totale.